Príručka používateľa

## Vzájomné poskytovanie údajov medzi SP a IP (SPIP)

Verzia 1 26.septembra 2019

### Obsah

| Úvo | d                                                                    | 3    |
|-----|----------------------------------------------------------------------|------|
| Zam | estnanec SP                                                          | 4    |
| 1.  | RefSP – Zaevidovanie podnetu                                         | 4    |
| 2.  | RefSP – Odsúhlasenie podnetu                                         | . 11 |
| 3.  | RefSP – Prezeranie podnetu                                           | . 12 |
| 4.  | RefSP – Pridelenie zaevidovaného zisteného nedostatku referentovi SP | . 13 |
| 5.  | RefSP – Zaevidovanie odpovede na zistený nedostatok                  | . 14 |
| 6.  | RefSP – Odsúhlasenie zaevidovanej odpovede                           | . 16 |
| 7.  | RefSP – Prezeranie zisteného nedostatku                              | . 17 |
| 8.  | RefSP – Zaevidovanie interného výsledku šetrenia                     | . 18 |
| 9.  | RefSP – Prezeranie interného výsledku šetrenia                       | . 22 |
| Zam | estnanec IP/NIP                                                      | . 24 |
| 1.  | RefIP – Zaevidovanie nedostatku                                      | . 24 |
| 2.  | RefIP – Odsúhlasenie zisteného nedostatku                            | . 32 |
| 3.  | RefIP – Prezeranie nedostatku                                        | . 33 |
| 4.  | RefIP – Pridelenie zaevidovaného podnetu zamestnancovi IP/NIP        | . 34 |
| 5.  | RefIP – Zaevidovanie odpovede na podnet                              | . 35 |
| 6.  | RefIP – Odsúhlasenie zaevidovanej odpovede                           | . 37 |
| 7.  | RefIP – Prezeranie zisteného podnetu                                 | . 38 |

### Úvod

Príručka je návodom na obsluhu webovej aplikácie vzájomného poskytovanie údajov medzi Sociálnou poisťovňou (SP) a Inšpektorátmi práce resp. Národným inšpektorátom práce (IP/NIP).

Po prihlásení sa do aplikácie sa zobrazí referentovi Menu so službami jemu prístupnými, ktoré sú rozdelené do troch častí:

- Podnety z SP
- Nedostatky z IP/NIP
- Interné šetrenie

V časti **Podnety z SP** sa zobrazujú služby, ktoré sú viazané na prvotnú evidenciu podnetu zamestnancami SP, pričom služba označená RefSP je prístupná zamestnancom SP a služba označená RefIP je prístupná zamestnancom IP/NIP. Podľa prístupových práv môžu byť zobrazené maximálne tieto služby:

- RefSP Zaevidovanie podnetu
- RefSP Odsúhlasenie podnetu
- RefSP Prezeranie podnetu
- RefIP Pridelenie zaevidovaného podnetu zamestnancovi IP
- RefIP Zaevidovanie odpovede na podnet
- RefIP Odsúhlasenie zaevidovanej odpovede
- RefIP Prezeranie podnetu

V časti **Nedostatky z IP/NIP** sa zobrazujú služby, ktoré sú viazané na prvotnú evidenciu nedostatku zamestnancami IP/NIP, pričom služba označená RefSP je prístupná zamestnancom SP a služba označená RefIP je prístupná zamestnancom IP/NIP. Podľa prístupových práv môžu byť zobrazené maximálne tieto služby:

- RefIP Zaevidovanie zisteného nedostatku
- RefIP Odsúhlasenie zisteného nedostatku
- RefIP Prezeranie zisteného nedostatku
- RefSP Pridelenie zaevidovaného zisteného nedostatku referentovi SP
- RefSP Zaevidovanie odpovede na zistený nedostatok
- RefSP Odsúhlasenie zaevidovanej odpovede
- RefSP Prezeranie zisteného nedostatku

V časti **Interné šetrenie** sa zobrazujú služby, ktoré sú viazané na evidenciu výsledkov interného šetrenia zamestnancami SP a podľa prístupových práv môžu byť zobrazené maximálne tieto služby:

- RefSP Zaevidovanie interného výsledku šetrenia
- RefSP Prezeranie interného výsledku šetrenia

Každému prihlásenému referentovi sa zobrazujú iba služby, do ktorých má právo vstúpiť.

Príručka najskôr popisuje služby, ktoré bude môcť vykonávať zamestnanec SP a v druhej časti služby, ktoré bude môcť vykonávať zamestnanec IP/NIP.

#### Zamestnanec SP

Zamestnanci SP, ktorí majú prístup k tejto aplikácii môžu byť zaradení do jednej z nasledovných používateľských rolí:

- referent SP
- vedúci SP
- supervízor SP

Pri každej službe je uvedené, ktorá používateľská rola má k danej službe prístup.

#### 1. RefSP – Zaevidovanie podnetu

Služba umožňuje referentovi SP alebo vedúcemu SP zaevidovanie podnetu.

Po zvolení služby sa zobrazí obrazovka s vyhľadávacím kritériom IČ zamestnávateľa (obr. 1). Pole musíte povinne vyplniť.

| Zaevidovanie podnetu |                                     |  |  |  |
|----------------------|-------------------------------------|--|--|--|
|                      |                                     |  |  |  |
|                      | Vyhľadávacie kritériá               |  |  |  |
|                      | IČ zamestnávateľa:                  |  |  |  |
|                      |                                     |  |  |  |
|                      | <b>Q</b> Vyhľadať <b>m</b> Vyčistiť |  |  |  |

obr. 1

Po vyplnení IČ zamestnávateľa stlačte tlačidlo Vyhľadať.

Systém vyhľadá v db EZU zamestnávateľa s vloženým IČ a zobrazí na obrazovke zoznam nájdených zamestnávateľov (obr. 2) alebo zobrazí informáciu o nenájdení žiadneho zamestnávateľa (obr. 2a).

| Zaevidovanie podnetu |                    |                    |                |                       |         |                   |  |
|----------------------|--------------------|--------------------|----------------|-----------------------|---------|-------------------|--|
|                      |                    | Vyhľadávacie krité | ériá           |                       |         |                   |  |
|                      | IČ zamestnávateľa: |                    |                |                       |         |                   |  |
|                      |                    | 2088679164         |                | Q Vyhľadať 🗃 Vyčistiť |         |                   |  |
| Zamestnávate         | ľ - zoznam         |                    |                |                       |         | Počet záznamov: 1 |  |
| IČ                   | IČO                | Názov              | Dátum začiatku | Dátum ukončenia       | Obec    |                   |  |
| 2088679164           | 40613992           | Testovací ZEL sro  | 15.01.2007     |                       | Lučenec | ✓ Prebrať         |  |

obr. 2

|      |              |       | Zaevidova         | nie podnetu             |                |
|------|--------------|-------|-------------------|-------------------------|----------------|
|      |              | Vyhľa | dávacie kritériá  |                         |                |
|      |              |       |                   |                         |                |
|      |              | 2545  | 454545            |                         |                |
|      |              |       |                   | 🔍 Vyhľadať 🛛 🛅 Vyčistiť |                |
|      |              |       |                   |                         |                |
|      |              |       | Nebol nájdený žia | dny zamestnávateľ.      |                |
|      |              |       | ✓ Pokračova       | ať v evidovaní          |                |
|      |              |       |                   |                         |                |
| ames | tnávateľ - z | oznam |                   |                         | Počet záznamov |

obr. 2a

V prípade, že sa našiel aspoň jeden zamestnávateľ, zo zoznamu vyberte požadovaného zamestnávateľa a stlačte tlačidlo Prebrať. Systém zobrazí na obrazovke identifikačné údaje zamestnávateľa a polia na vloženie zistených porušení a obdobia porušenia zamestnávateľa (obr. 3).

V prípade, že sa nenašiel žiadny zamestnávateľ a chcete pokračovať v evidencii, stlačte tlačidlo Pokračovať v evidovaní. Systém zobrazí na obrazovke polia na vloženie identifikačných údajov zamestnávateľa (bez možnosti vloženia IČ zamestnávateľa) a polia na vloženie zistených porušení a obdobia porušenia zamestnávateľa (obr. 3a).

| Zaevidovanie podnetu |          |                   |                |                     |  |  |  |
|----------------------|----------|-------------------|----------------|---------------------|--|--|--|
|                      |          |                   |                | 🖬 Uložiť 🛛 🛇 Zrušiť |  |  |  |
| Zamestnávateľ        |          |                   |                |                     |  |  |  |
| ičz:                 | ičo:     | názov:            |                |                     |  |  |  |
| 2088679164           | 40613992 | Testovací ZEL sro |                |                     |  |  |  |
| miesto podnikania:   |          | ulica:            | súpisné číslo: | orientačné číslo:   |  |  |  |
|                      |          | J. Jiskru         | 365            | 3                   |  |  |  |
| štát:                |          | obec              | psč:           |                     |  |  |  |
|                      |          | Lučenec           | 98401          |                     |  |  |  |
|                      |          |                   |                |                     |  |  |  |
| MMRRRR               | MMRRRR   | pozitalika.       |                |                     |  |  |  |
|                      |          |                   |                |                     |  |  |  |
| Zamestnanci          |          |                   | E              | Pridať zamestnanca  |  |  |  |
|                      | obr. 3   |                   |                |                     |  |  |  |

| Zaevidovanie podnetu                                                                                                    |      |        |                |                    |  |  |  |
|----------------------------------------------------------------------------------------------------|------|--------|----------------|--------------------|--|--|--|
|                                                                                                    |      |        |                | Duložiť 🛇 Zrušiť   |  |  |  |
| Zamestnávateľ                                                                                                    |      |        |                |                    |  |  |  |
| ičz:                                                                                                    | ičo: | názov: |                |                    |  |  |  |
|                                                                                                    |      |        |                |                    |  |  |  |
| miesto podnikania:                                                                                                    |      | ulica: | súpisné číslo: | orientačné číslo:  |  |  |  |
|                                                                                                    |      |        |                |                    |  |  |  |
| štát:                                                                                                    |      | obec   | psč:           |                    |  |  |  |
|                                                                                                    |      |        |                |                    |  |  |  |
| <ul> <li>* Zistené porušenia:         <ul> <li>1 - zamestnanec je nelegálne zamestnávaný</li> <li>2 - zamestnanec nem vyplicanú mzdu v súlade s § 120 Zákonníka práce</li> <li>3 - u zamestnanec nem vyplicanú minimálna mzda, tj. výška odmeny za prácu nie je v súlade so slovenskými právnymi predpismi a právnymi predpismi Európskej únie</li> <li>4 - počet odpracovaných hodín zjavne nezodpovedá zúčtovaným mzdovým nárokom zamestnanca</li> <li>5 - zamestnávateľ zúčtováva zamestnancovi neadekvátne vysokú mzdu v porovnaní s ostatnými zamestnancami s rovnakým pracovným zaradením</li> <li>6 - zamestnávateľ vykonáva soju činnosť výlučne, alebo prevažne prostredníctvom dohôd o prácach vykonávaných mimo pracovném opomeru (§ 223 ods.1 Zákonníka práce)</li> <li>7 - zamestnávateľ uzatvoril súbežný pracovnoprávmy vzťah s tým istým zamestnancom, na to isté obdobie, na činnosti spočívajúce v prácach toho istého druhu</li> <li>8 - dochádza k skrytému zamestnávaniu (výkon práce sa realizuje prostredníctvom zmluvného občianskoprávneho alebo zmluvného občianskoprávneho vzťahu, v intenciách § 2 ods. 1 písm. a) bod 1. zákona o inšpekcii práce</li> <li>vobdobie od: vobdoje do: poznámka:</li> </ul> </li> </ul> |      |        |                |                    |  |  |  |
|                                                                                                    |      |        |                |                    |  |  |  |
|                                                                                                    |      |        |                |                    |  |  |  |
| Zamestnanci                                                                                                    |      |        |                | Pridať zamestnanca |  |  |  |
|                                                                                                    |      | ohr 3a |                |                    |  |  |  |

Na obrazovke musíte v oddieli Zamestnávateľ najskôr povinne vložiť zistené porušenia a obdobie porušenia zamestnávateľa. Môžete zaškrtnúť viaceré porušenia zamestnávateľa.

Následne v oddieli Zamestnanci stlačte tlačidlo Pridať zamestnanca. Systém zobrazí okno na evidenciu porušení zamestnanca toho zamestnávateľa (obr. 4).

| Zamestnanec - 1.       |                        |          |           |                      |                      | 🗸 Zapísať 🛛 🛇 Zrušiť |
|------------------------|------------------------|----------|-----------|----------------------|----------------------|----------------------|
| *RČ:                   | *meno:                 |          |           | *priezvisko:         | miesto výkonu práce: |                      |
| Q, vyhladať            |                        |          |           | * Zistené porušenia: |                      |                      |
| *porušenie:            |                        |          |           |                      |                      | TVymazať porušenie   |
|                        |                        |          |           |                      |                      | ~                    |
| *obdobie od:<br>MMRRRR | *obdobie do:<br>MMRRRR | • Pridať | poznámka: |                      |                      |                      |
|                        |                        |          |           |                      |                      |                      |
|                        |                        |          |           |                      |                      | + Pridať porušenie   |

obr. 4

V tomto okne odporúčame najskôr vyplniť RČ a stlačiť tlačidlo Vyhľadať. Systém vyhľadá v db SPIP (databáza so všetkými údajmi vloženými zamestnancami SP a IP/NIP prostredníctvom tejto aplikácie) zamestnanca podľa vami vloženého rodného čísla.

 Ak sa tento zamestnanec ešte nenachádza v db, tak systém zobrazí informáciu o nenájdení daného zamestnanca (obr. 5). Stlačte tlačidlo Zrušiť pod touto informáciou a na zobrazenej obrazovke opravte RČ alebo vložte meno a priezvisko vami požadovaného zamestnanca. Následne pokračujte v evidovaní porušení tohto zamestnanca (obr. 7).

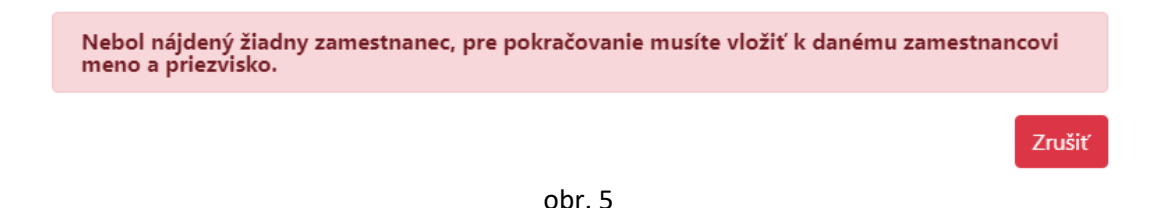

 Ak sa tento zamestnanec už nachádza v db, tak systém zobrazí okno s jeho menom a priezviskom (obr. 6). Pre prebratie týchto údajov, stlačte tlačidlo Prebrať, inak stlačte tlačidlo Zrušiť. Následne pokračujte v evidovaní porušení tohto zamestnanca (obr. 7).

| Zamestnanec - zozr | am   |            | Počet záznamov: 1 |
|--------------------|------|------------|-------------------|
| RČ                 | meno | priezvisko |                   |
| 7402019592         | Test | Testovany  | ✓ Prebrať         |
|                    |      |            | Zrušiť            |
|                    |      | obr. 6     |                   |

| Zamestnanec -     | 1.            |           |                          |                      | ✓ Zapísať           |
|-------------------|---------------|-----------|--------------------------|----------------------|---------------------|
| RČ:<br>7402019592 | meno:<br>Test |           | priezvisko:<br>Testovany | miesto výkonu práce: |                     |
| Q, vyhladať       |               |           |                          |                      |                     |
|                   |               |           | Zistené porušenia:       |                      |                     |
| porušenie:        |               |           |                          |                      | 🗑 Vymazať porušenie |
|                   |               |           |                          |                      | •                   |
| obdobie od:       | obdobie do:   | poznámka: |                          |                      |                     |
| MMRRRR            | MMRRRR        | • Pridať  |                          |                      |                     |
|                   |               |           |                          |                      |                     |
|                   |               |           |                          |                      | + Pridať porušenie  |

obr. 7

V okne s údajmi zamestnanca máte zobrazené polia na vyplnenie údajov prvého porušenia u zamestnanca. Po kliknutí do poľa porušenie sa vám zobrazí rozbaľovacie okno s jednotlivými typmi porušení, z ktorých vyberte jeden (obr. 8).

| Zamestnanec -                                                                                                    | 1.                                                                                                    |                                                                                                    | ✓ Zapísať 🛛 🛇 Zrušiť                                                                                                    |
|----------------------------------------------------------------------------------------------------|----------------------------------------------------------------------------------------------------|----------------------------------------------------------------------------------------------------|----------------------------------------------------------------------------------------------------|
| RČ:<br>7402019592                                                                                                    | meno:<br>Test                                                                                                    | priezvisko:<br>Testovany                                                                                                    | miesto výkonu práce:                                                                                                    |
| Q vyniadat                                                                                                    |                                                                                                    | Zistené porušenia:                                                                                                    |                                                                                                    |
| porušenie:                                                                                                    |                                                                                                    |                                                                                                    | Vymazať porušenie                                                                                                    |
| 1 - zamestnane<br>2 - zamestnane<br>3 - u zamestnar<br>4 - počet odpra<br>5 - zamestnávat<br>6 - zamestnávat<br>7 - zamestnávat<br>8 - dochádza k | c je nelegálne zamestnávaný<br>c nemá vyplácanú mzdu v súlade s<br>nca nebola dodržaná minimálna mz<br>icovaných hodín zjavne nezodpove<br>teľ zúčtováva zamestnancovi neade<br>teľ vykonáva svoju činnosť výlučne,<br>teľ uzatvoril súbežný pracovnoprávi<br>skrytému zamestnávaniu (výkon pra | § 120 Zákonníka práce<br>da, t.j. výška odmeny za prácu nie je v súlade so slovenskýn<br>dá zúčtovaným mzdovým nárokom zamestnanca<br>kvátne vysokú mzdu v porovnaní s ostatnými zamestnanca<br>alebo prevažne prostredníctvom dohôd o prácach vykonáv<br>ny vzťah s tým istým zamestnancom, na to isté obdobie, na<br>sce sa realizuje prostredníctvom zmluvného občianskopráv | ni právnymi predpismi a právnymi predpismi Európskej únie<br>mi s rovnakým pracovným zaradením<br>vaných mimo pracovného pomeru (§ 223 ods.1 Zákonníka práce)<br>i činnosti spočívajúce v prácach toho istého druhu<br>neho alebo zmluvného obchodnoprávneho vzťahu (napr. príkazná zmluva), h |

| 0 | b | r. | 8 |
|---|---|----|---|
|---|---|----|---|

K danému typu porušenia vložte obdobie porušenia. V prípade, že chcete vložiť viaceré obdobia porušenia k tomuto jednému typu porušenia, urobte tak stlačením tlačidla Pridať (v riadku prvého obdobia). Vami pridané obdobia môžete jednoducho zrušiť stlačením tlačidla Vymazať.

Pri evidovaní období porušenia zamestnanca treba dávať pozor, aby toto obdobie bolo z intervalu obdobia porušenia u zamestnávateľa, pričom obdobie od u zamestnávateľa musí byť rovné aspoň jednému obdobiu od u ktoréhokoľvek zamestnanca a obdobie do u zamestnávateľa musí byť rovné aspoň jednému obdobiu do u ktoréhokoľvek zamestnanca.

Po vyplnení všetkých porušení zamestnanca stlačte tlačidlo Zapísať. Systém vykoná kontroly a v prípade chybných údajov zobrazí chybovú hlášku (obr. 9). Vtedy musíte údaje opraviť a opäť stlačiť tlačidlo Zapísať. V prípade, že kontroly na vložené údaje prešli bez chyby, systém zobrazí opäť úvodnú obrazovku s už vyplnenými údajmi vloženého zamestnanca (obr. 10).

| Zamestnanec - 1                      | l <b>.</b>                                             |                                                    |                                                                  |                                                                              | 🗸 Zapísať 🛛 🛇 Zrušiť                      |
|--------------------------------------|--------------------------------------------------------|----------------------------------------------------|------------------------------------------------------------------|------------------------------------------------------------------------------|-------------------------------------------|
| Chvba: Porušenie (1                  | I.): chybné údaie                                      |                                                    |                                                                  |                                                                              |                                           |
| ıČ:                                  | meno:                                                  |                                                    | priezvisko:                                                      | miesto výkonu práce:                                                         |                                           |
| 7402019592                           | Test                                                   |                                                    | Testovany                                                        |                                                                              |                                           |
| Q vyhladať                           |                                                        |                                                    |                                                                  |                                                                              |                                           |
|                                      |                                                        |                                                    | Zistené porušenia:                                               |                                                                              |                                           |
| Chyba: Porušenie<br>Chyba: Porušenie | (1.) - Obdobie Od (1.): (<br>(1.) - Obdobie Do (1.): ( | )bdobie porušenia od mu<br>)bdobie porušenia do mu | usí byť z obdobia porušenia uv<br>usí byť z obdobia porušenia uv | edeného u zamestnávateľa (012019 - 0<br>edeného u zamestnávateľa (012019 - 0 | 52019).<br>52019).<br>🖹 Vymszať porušenie |
| porušenie:                           | neleciálne zamestnávaný                                |                                                    |                                                                  |                                                                              |                                           |
| T - Zamestnanee je                   | neiegane zanestnavany                                  |                                                    |                                                                  |                                                                              |                                           |
| obdobie od:                          | obdobie do:                                            | poznámka:                                          | ih.                                                              |                                                                              |                                           |
| 122018                               | 082019                                                 | Kjgsjilgo                                          | 111                                                              |                                                                              |                                           |
| 092019                               | 042019                                                 | TVymazať                                           |                                                                  |                                                                              |                                           |
| porušenie:                           |                                                        |                                                    |                                                                  |                                                                              | 🗃 Vymazať porušenie                       |
| 6 - zamestnávateľ                    | vykonáva svoju činnosť                                 | výlučne, alebo prevažne p                          | rostredníctvom dohôd o prácac                                    | h vykonávaných mimo pracovného pomo                                          | eru (§ 223 ods.1 Zákonníka prác 🔹         |
| obdobie od:                          | obdobie do:                                            | poznámka:                                          |                                                                  |                                                                              |                                           |
| 012019                               | 052019                                                 | S Pridať                                           |                                                                  |                                                                              |                                           |
|                                      |                                                        |                                                    |                                                                  |                                                                              | 11                                        |
|                                      |                                                        |                                                    |                                                                  |                                                                              |                                           |

|                                                                                                    |                                                                                                    |                                                                                                    |                                                                                   |                                                                          | 🖬 Uložiť 🛛 🕻                              |
|----------------------------------------------------------------------------------------------------|----------------------------------------------------------------------------------------------------|----------------------------------------------------------------------------------------------------|-----------------------------------------------------------------------------------|--------------------------------------------------------------------------|-------------------------------------------|
| mestnávateľ                                                                                                    |                                                                                                    |                                                                                                    |                                                                                   |                                                                          |                                           |
|                                                                                                    | ičo:                                                                                                    | názov:                                                                                                    |                                                                                   |                                                                          |                                           |
| 88679164                                                                                                    | 40613992                                                                                                    | Testovací ZEL sro                                                                                                    |                                                                                   |                                                                          |                                           |
| to podnikania:                                                                                                  |                                                                                                    | ulica:                                                                                                    |                                                                                   | súpisné číslo:                                                           | orientačné čís                            |
|                                                                                                    |                                                                                                    | J. Jiskru                                                                                                    |                                                                                   | 365                                                                      | 3                                         |
|                                                                                                    |                                                                                                    | obec:                                                                                                    |                                                                                   | psč:                                                                     |                                           |
|                                                                                                    |                                                                                                    | Lučenec                                                                                                    |                                                                                   | 98401                                                                    |                                           |
| tené norušenia:                                                                                                 |                                                                                                    |                                                                                                    |                                                                                   |                                                                          |                                           |
| zamestnanec je nelegáln                                                                                         | e zamestnávaný                                                                                                    |                                                                                                    |                                                                                   |                                                                          |                                           |
| zamestnanec nemá vypla                                                                                          | ácanú mzdu v súlade s § 120 Zákonní                                                                                                    | ka práce                                                                                                    |                                                                                   |                                                                          |                                           |
| u zamestnanca nebola d                                                                                          | održaná minimálna mzda, t.j. výška c                                                                                                    | odmeny za prácu nie je v súlade so slovenskými právnymi pre                                                                                                    | dpismi a právnymi predpismi Európskej únie                                        |                                                                          |                                           |
| počet odpracovaných ho                                                                                          | dín zjavne nezodpovedá zúčtovanýn                                                                                                    | n mzdovým nárokom zamestnanca                                                                                                    |                                                                                   |                                                                          |                                           |
| zamestnávateľ zúčtováva                                                                                         | a zamestnancovi neadekvátne vysoku                                                                                                    | í mzdu v porovnaní s ostatnými zamestnancami s rovnakým                                                                                                    | oracovným zaradením                                                               |                                                                          |                                           |
| zamestnávateľ vykonáva                                                                                          | i svoju činnosť výlučne, alebo prevaž                                                                                                    | ne prostredníctvom dohôd o prácach vykonávaných mimo pr                                                                                                    | acovného pomeru (§ 223 ods.1 Zákonníka práce)                                     |                                                                          |                                           |
| zamestnávateľ uzatvoril                                                                                         | súbežný pracovnoprávny vzťah s týr                                                                                                    | n istým zamestnancom, na to isté obdobie, na činnosti spočiv                                                                                                    | ajúce v prácach toho istého druhu                                                 |                                                                          | ká med na)                                |
| dochadza k skrytemu za                                                                                          | mestnavaniu (vykon prace sa realizuj<br>ru pad dodržiavaním pracovnoprávn                                                                                                    | e prostrednictvom zmluvneno obclanskopravneno alebo zml                                                                                                    | uvneno obchodnopravneno vztanu (napr. prikazna                                    | i zmiuva), noci ide o zavisi<br>od 1. zákona o inčnokcii n               | iu pracu)                                 |
| potreba vykonania dozo                                                                                          | ru nau uourziavanim pracovnopravn                                                                                                    | ych predpisov v oblasti vzniku, zmeny a skoncenia pracovno                                                                                                    | ravneno vztanu, v intenciach 9 2 ods. T pism. a) bo                               | ou i. zakona o inspekcii p                                               | race                                      |
| obie od:                                                                                                    | obdobie do:                                                                                                    | poznámka:                                                                                                    |                                                                                   |                                                                          |                                           |
| 2019                                                                                                    | 052019                                                                                                    |                                                                                                    |                                                                                   |                                                                          |                                           |
|                                                                                                    |                                                                                                    |                                                                                                    |                                                                                   |                                                                          |                                           |
|                                                                                                    |                                                                                                    |                                                                                                    |                                                                                   |                                                                          |                                           |
| nestnanci                                                                                                    |                                                                                                    |                                                                                                    |                                                                                   |                                                                          | + Pridať zamestn                          |
| nestnanci                                                                                                    |                                                                                                    |                                                                                                    |                                                                                   |                                                                          | + Pridať zamestn                          |
| nestnanci                                                                                                    |                                                                                                    |                                                                                                    |                                                                                   | Editoral zamestna                                                        | + Pridať zamestn                          |
| nestnanci<br>por.č. 1<br>Rč.                                                                                    | meno:                                                                                                    | priezvisko:                                                                                                    | miesto výkonu práce:                                                              | ✔ Editoral 'simetima                                                     | + Pridat' zamestn                         |
| mestnanci<br>por. č. 1<br>RC:<br>7402019592                                                                     | meno:<br>Test                                                                                                    | priezvisko:<br>Testovany                                                                                                    | miesto výkonu práce:<br>Komarno                                                   | Educal innettra                                                          | + Pridat' zamestn                         |
| nestnanci<br>por.č.1<br>Rč:<br>7402019592                                                                       | meno:<br>Test                                                                                                    | priezvisko:<br>Testovany<br>Zistené porušeni                                                                                                    | miesto výkonu práce:<br>Komarno                                                   | Editoral contents                                                        | + Pridat' zamestn                         |
| por. č. 1<br>RC:<br>7402019592                                                                                  | meno:<br>Test                                                                                                    | priezvisko:<br>Testovany<br>Zistené porušeni                                                                                                    | miesto výkonu práce:<br>Komarno                                                   | ✓ Educat concision                                                       | + Pridat' zamestn                         |
| nestnanci<br>por. č. 1<br>RC:<br>7402019592<br>porušenie:<br>1 - zamestnanec                                    | meno:<br>Test<br>: je nelegálne zamestnávaný                                                                                                    | <sup>priezvisko:</sup><br>Testovany<br>Zistené porušeni                                                                                                    | miesto výkonu práce:<br>Komarno                                                   | ✔ Editoral isometina                                                     | + Pridat' zamestn                         |
| nestnanci<br>por.č.1<br>RC:<br>7402019592<br>porušenie:<br>1 - zamestnanec<br>obdobie od:                       | meno:<br>Test<br>: je nelegálne zamestnávaný<br>obdobie do:                                                                                                    | priezviske:<br>Testovany<br>Zistené porušeni                                                                                                    | miesto výkonu práce:<br>Komarno                                                   | Educari izmetraz                                                         | + Pridat' zamestn                         |
| nestnanci<br>por. č. 1<br>RC:<br>7402019592<br>porušenie:<br>1 - zamestnanec<br>obdobie od:<br>012019           | meno:<br>Test<br>: je nelegálne zamestnávaný<br>obdoble do:<br>022019                                                                                                    | priezvisko:<br>Testovany<br>Zistené porušeni<br>poznámka:<br>kiosihodih                                                                                                    | miesto výkonu práce:<br>Komarno                                                   | Editoral contextua                                                       | + Pridat' zamestn                         |
| por. č. 1<br>RC:<br>7402019592<br>porušenie:<br>1 - zamestnanec<br>obdobie od:<br>012019                        | t je nelegálne zamestnávaný<br>obdobie do:<br>022019                                                                                                    | priezvisko:<br>Testovany<br>Zistené porušeni<br>kjgsjhgdjh                                                                                                    | miesto výkonu práce:<br>Komarmo                                                   | fotovať zametna                                                          | + Pridat zamestn                          |
| nestnanci                                                                                                    | t je nelegálne zamestnávaný<br>obdobie do:<br>022019<br>042019                                                                                                    | priezvisko:<br>Testovany<br>Zistené porušeni<br>poznámka:<br>kjgsjhgdjh                                                                                                    | miesto výkonu práce:<br>Komarno<br>2:                                             | fdtove" (ametros                                                         | + Pridat zamestn                          |
| nestnanci                                                                                                    | t je nelegálne zamestnávaný<br>obdobie do:<br>022019<br>042019                                                                                                    | priezvisko:<br>Testovany<br>Zistené porušeni<br>kjgsjhgdjh                                                                                                    | miesto výkonu práce:<br>Komarno<br>2:                                             | f dicoré ; conctro                                                       | + Pridat zamestn                          |
| nestnanci<br>por. č. 1<br>RC:<br>7402019592<br>porušenie:<br>1 - zamestnanec<br>obdobie od:<br>012019<br>032019 | t je nelegálne zamestnávaný<br>obdobie do:<br>022019<br>042019                                                                                                    | priezvisko:<br>Testovany<br>Zistené porušeni<br>poznámka:<br>kjasjhgdjh                                                                                                    | miesto výkonu práce:<br>Komarno<br>a:                                             | Editorar (2metara                                                        | + Pridat zamestr                          |
| nestnanci                                                                                                    | r je nelegálne zamestnávaný<br>obdobie do:<br>022019<br>042019                                                                                                    | priezvisko:<br>Testovany<br>Zistené porušeni<br>kjgsjhgdjh<br>e, alebo prevažne prostredníctvom dohôd o prácach vo                                                                                                    | miesto výkonu práce:<br>Komarno<br>a:<br>konávaných mimo pracovného pomeru (6 223 | Editory Control<br>Editory Control<br>Ods.1 Zákonnika práce <sup>2</sup> | + Pridat zamestn                          |
| nestnanci                                                                                                    | meno:<br>Test<br>: je nelegálne zamestnávaný<br>obdobie do:<br>022019<br>042019<br>042019                                                                                                    | e, alebo prevažne prostredníctvom dohôd o prácach vy                                                                                                    | miesto výkonu práce:<br>Komarno<br>a:<br>konávaných mimo pracovného pomeru (§ 223 | ods.1 Zákonníka práce                                                    | + Pridat' zamestri                        |
| nestnanci                                                                                                    | meno:<br>Test<br>: je nelegálne zamestnávaný<br>obdobie do:<br>022019<br>042019<br>teľ vykonáva svoju činnosť výlučn<br>obdobie do:                                                                                                    | e, alebo prevažne prostredníctvom dohôd o prácach vy<br>poznámka:                                                                                                    | miesto výkonu práce:<br>Komarno<br>a:<br>konávaných mimo pracovného pomeru (§ 223 | ods.1 Zákonnika práce,                                                   | + Pridat' zamestn                         |
| nestnanci                                                                                                    | teľ vykonáva svoju činnosť vylučnosť oblabie do:<br>bidobie do:<br>022019<br>042019<br>042019                                                                                                    | e, alebo prevažne prostredníctvom dohôd o prácach vy<br>poznámka:                                                                                                    | miesto výkonu práce:<br>Komarno<br>2:<br>konávaných mimo pracovného pomeru (§ 223 | ods.1 Zákonnika prácej                                                   | + Pridat zamestn                          |
| mestnanci                                                                                                    | teľ vykonáva svoju činnosť výlučnosť vojučinnosť vojučinnosť vojuč | e, alebo prevažne prostredníctvom dohôd o prácach vy<br>poznámka:                                                                                                    | miesto výkonu práce:<br>Komarno<br>a:<br>konávaných mimo pracovného pomeru (§ 223 | ods.1 Zákonníka prácej                                                   | + Pridat zamestn                          |
| nestnanci                                                                                                    | tef vykonáva svoju činnosť vylučnosť do:<br>obdobie do:<br>obdobie do:<br>obdobie do:<br>obdobie do:<br>obdobie do:<br>obdobie do:                                                                                                    | e, alebo prevažne prostredníctvom dohôd o prácach vy                                                                                                    | miesto výkonu práce:<br>Komarno<br>a:<br>konávaných mimo pracovného pomeru (§ 223 | ods.1 Zákonnika práce                                                    | Pridat zamestn nc     Odstant zamestn     |
| nestnanci                                                                                                    | meno:<br>Test<br>: je nelegálne zamestnávaný<br>obdobie do:<br>022019<br>042019<br>teľ vykonáva svoju činnosť výlučn<br>obdobie do:<br>052019                                                                                                    | e, alebo prevažne prostredníctvom dohôd o prácach vy<br>poznámka:                                                                                                    | miesto výkonu práce:<br>Komarno<br>a:<br>konávaných mimo pracovného pomeru (§ 223 | ods.1 Zákonníka práce,                                                   | Pridať zamestn  rcz     Odstržníť zamestn |
| nestnanci                                                                                                    | tef vykonáva svoju činnosť výlučnosť svoju činnosť výlučnosť svoju činnosť výlučnosť výlučnosť v | e, alebo prevažne prostredníctvom dohôd o prácach vy poznámka:                                                                                                    | miesto výkonu práce:<br>Komarno<br>2:<br>konávaných mimo pracovného pomeru (§ 223 | ods.1 Zákonníka prácej                                                   | Pridat zamestn  xa     Odatzlof zamestn   |
| mestnanci                                                                                                    | teľ vykonáva svoju činnosť výlučnosť voju činnosť vojučinnosť voju | e, alebo prevažne prostredníctvom dohôd o prácach vy poznámka: kjasjhgdjh                                                                                                    | miesto výkonu práce:<br>Komarno<br>a:<br>konávaných mimo pracovného pomeru (§ 223 | ods.1 Zákonníka prácej                                                   | Pridat zamestn                            |
| mestnanci                                                                                                    | teľ vykonáva svoju činnosť výlučnosť volučinosť volučin | e, alebo prevažne prostredníctvom dohôd o prácach vy poznámka: kjasjihadjih                                                                                                    | miesto výkonu práce:<br>Komarno<br>a:<br>konávaných mimo pracovného pomeru (§ 223 | ods.1 Zákonníka prácej                                                   | Pridat zamestn                            |
| mestnanci                                                                                                    | teľ vykonáva svoju činnosť výlučnosť voju činnosť voju činnosť voju činnosť voju činnosť vojučnosť vojučno | e, alebo prevažne prostredníctvom dohôd o prácach vy<br>poznámka:<br>kjgsjhgdjh                                                                                                    | miesto výkonu práce:<br>Komarno<br>a:<br>konávaných mimo pracovného pomeru (§ 223 | ods.1 Zákonníka prácej                                                   | Pridat zamestn                            |
| mestnanci                                                                                                    | meno:<br>Test<br>: je nelegálne zamestnávaný<br>022019<br>042019<br>teľ vykonáva svoju činnosť výlučn<br>obdobie do:<br>052019                                                                                                    | e, alebo prevažne prostredníctvom dohôd o prácach vy poznámka:                                                                                                    | konávaných mimo pracovného pomeru (§ 223                                          | ods.1 Zákonníka práce                                                    | Pridat zamestn  ca     Odestni zamestn    |
| mestnanci                                                                                                    | meno:<br>Test<br>: je nelegálne zamestnávaný<br>obdobie do:<br>022019<br>042019<br>teľ vykonáva svoju činnosť výlučn<br>obdobie do:<br>052019                                                                                                    | e, alebo prevažne prostredníctvom dohôd o prácach vy<br>poznámka:<br>kjgsjhgdjh                                                                                                    | konávaných mimo pracovného pomeru (§ 223                                          | ods.1 Zákonnika práce,                                                   | Pridať zamestn  rca     Odstaloť zamestn  |
| mestnanci                                                                                                    | tel vykonáva svoju činnosť výlučn<br>obdobie do:<br>022019<br>042019<br>042019                                                                                                    | e, alebo prevažne prostredníctvom dohôd o prácach vy poznámka: kjgsjhgdjh e, poznámka: poznámka: | konávaných mimo pracovného pomeru (§ 223                                          |                                                                          | Pridat zamestn  xa      Odatlof zamestn   |

Na obrazovke sa v oddieli Zamestnanci nachádzajú tlačidlá:

- Pridať zamestnanca pre zaevidovanie porušení pre ďalšieho zamestnanca, po stlačení sa opätovne zobrazí okno (obr. 4).
- Editovať zamestnanca pre opravu, doplnenie už zaevidovaných údajov zamestnanca, po stlačení sa opätovne zobrazí okno zamestnanca s už zaevidovanými údajmi, ktoré je možné prepisovať
- Odstrániť zamestnanca pre výmaz už zaevidovaného zamestnanca a jeho porušení

Ďalej v oddieli Podnet môžete zaškrtnúť políčko príznak odpovede z IP, ak odpoveď z IP/NIP požadujete a príznak urgentného vybavenia, ak toto požadujete. Povinne musíte vybrať kraj IP, čím určíte ktorý IP resp. NIP bude vami zaevidovaný podnet môcť prehliadať a evidovať odpoveď, ak bola požadovaná.

Po vložení všetkých potrebných údajov stlačte tlačidlo Uložiť nad oddielom Zamestnávateľ. Systém vykoná kontrolu údajov a v prípade chybných údajov zobrazí chybovú hlášku. Vtedy musíte údaje opraviť a opäť stlačiť tlačidlo Uložiť. V prípade, že kontroly na vložené údaje prešli bez chyby, systém zobrazí okno, kde môžete k zaevidovanému podnetu priložiť dokumenty (obr. 11).

| Príloha | ✓ Zapísať 🛇 Zrušiť                                                |
|---------|-------------------------------------------------------------------|
|         | Pred uložením nedostatku je možné priložiť zoskenované dokumenty. |
|         |                                                                   |
|         | Browse                                                            |
|         | obr. 11                                                           |

001.11

Stlačením tlačidla Browse vyhľadajte uloženie dokumentu, ktorý chcete priložiť. Po priložení všetkých potrebných dokumentov stlačte tlačidlo Zapísať. Systém údaje uloží do db a na obrazovku vám zobrazí informáciu o úspešnom uložení spolu s číslom vygenerovaným pre túto evidenciu (obr. 12). Pre pokračovanie v evidencii kliknite na modrý text pokračovať v evidovaní, ktorý je umiestnený v zobrazenej informácii.

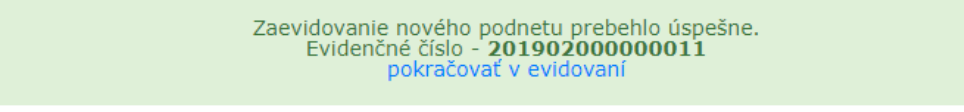

obr. 12

#### 2. RefSP – Odsúhlasenie podnetu

Služba umožňuje vedúcemu SP odsúhlasiť zaevidovaný podnet.

Po zvolení služby sa zobrazí obrazovka so zoznamom podnetov čakajúcich na odsúhlasenie (obr. 13). Každému vedúcemu SP sa zobrazujú iba jemu príslušné podnety (príslušnosť podľa pobočky/ústredia SP).

|                 |                   |                   | Odsúhlasenie   | podnetu            |            |                         |
|-----------------|-------------------|-------------------|----------------|--------------------|------------|-------------------------|
|                 |                   |                   |                |                    |            |                         |
| Zoznam podnetov | / na odsúhlasenie |                   |                |                    | Ce         | lkový počet záznamov: 1 |
| « < 1 > »       |                   |                   | záznam: 1      | 1 - 1              |            | Strana: 1 / 1           |
| IČ              | IČO               | Názov             | Číslo podnetu  | Dátum zaevidovania | Referent   |                         |
| 2088679164      | 40613992          | Testovací ZEL sro | 20190200000011 | 28.06.2019         | bam-test_p | ✓ Detail                |
|                 |                   |                   |                |                    |            |                         |
|                 |                   |                   |                |                    |            |                         |

obr. 13

Zo zoznamu podnetov vyberte stlačením tlačidla Detail ten, ktorý chcete odsúhlasiť. Systém zobrazí zaevidovaný podnet aj s priloženými dokumentami, ktoré si môžete otvoriť. Takto zaevidovaný podnet nie je možné upravovať, je možné ho iba odsúhlasiť stlačením tlačidla Odsúhlasiť, alebo je možné sa vrátiť na predchádzajúcu obrazovku so zoznamom zaevidovaných podnetov stlačením tlačidla Zrušiť.

V prípade, že podnet odsúhlasíte, systém zobrazí opätovne obrazovku so zoznamom podnetov čakajúcich na odsúhlasenie, pričom vami práve odsúhlasený podnet už sa v zozname nebude nachádzať. Ak už nečaká žiadny podnet na vaše odsúhlasenie, systém vás o tomto informuje (obr. 14).

|        | Odsúhlasenie podnetu |              |                     |                                 |                           |
|--------|----------------------|--------------|---------------------|---------------------------------|---------------------------|
|        |                      |              |                     |                                 |                           |
|        |                      | Nen          | ašiel sa žiadny pod | net, ktorý by čakal na vaše ods | úhlasenie.                |
|        |                      |              |                     |                                 |                           |
| Zoznam | podnetov na c        | odsúhlasenie |                     |                                 | Celkový počet záznamov: 0 |
| IČ     | IČO                  | Názov        | Číslo podnetu       | Dátum zaevidovania              | Referent                  |
|        |                      |              |                     |                                 |                           |

obr. 14

#### 3. RefSP – Prezeranie podnetu

Služba umožňuje referentovi SP, vedúcemu SP a aj supervízorovi SP prezerať zaevidovaný podnet. Referent SP môže prezerať iba ním zaevidované podnety, vedúci SP môže prezerať všetky podnety zaevidované na príslušnej pobočke vedúceho SP a supervízor SP môže prehliadať všetky podnety.

Po zvolení služby sa zobrazí obrazovka s vyhľadávacími kritériami (obr. 15). Vyplňte vybrané vyhľadávacie kritériá a stlačte tlačidlo Vyhľadať.

| IČ zamestnávateľa:<br>Dátum zaevidovania:<br>Dátum odsúhlasenia: |   |
|------------------------------------------------------------------|---|
| Dátum zaevidovania: Dátum odsúhlasenia:                          |   |
| Dátum zaevidovania: Dátum odsúhlasenia:                          |   |
|                                                                  |   |
| DD.MM.RRR DD.MM.RRR                                              | 曲 |

obr. 15

|                     |                   |                                             | Prezeranie         | e podnetu                           |            |           |                  |
|---------------------|-------------------|---------------------------------------------|--------------------|-------------------------------------|------------|-----------|------------------|
|                     |                   | Vyhľadávacie kritériá<br>IČ zamestnávateľa: |                    | Číslo podnetu:                      |            |           |                  |
|                     |                   | Dátum zaevidovania:<br>28.06.2019<br>Stav:  | #                  | Dátum odsúhlasenia:<br>DD.MM.RRRR   |            |           |                  |
| Zoznam podpetov     |                   |                                             | •                  |                                     |            | Celkový p | očet záznamov: 1 |
|                     |                   |                                             | záznan             | n: 1 - 1                            |            | centory p | Strana: 1 / 1    |
| IČ IČO              | Názov             | Číslo podnetu                               | Dátum zaevidovania | a Stav                              | Referent   | Storno    |                  |
| 2088679164 40613992 | Testovací ZEL sro | 20190200000011                              | 28.06.2019         | čaká na pridelenie zamestnancovi IP | bam-test_p | NIE       | ✓ Detail         |
|                     |                   |                                             |                    |                                     |            |           |                  |

Systém vyhľadá príslušné podnety a zobrazí zoznam nájdených podnetov (obr. 16).

obr. 16

Pre prezeranie podnetu stlačte tlačidlo Detail v príslušnom riadku podnetu. Systém zobrazí zaevidovaný podnet aj s priloženými dokumentami. Údaje nie je možné prepisovať.

## 4. RefSP – Pridelenie zaevidovaného zisteného nedostatku referentovi SP

Služba umožňuje vedúcemu SP prideliť nedostatok, ktorý zistili a zaevidovali zamestnanci IP/NIP, referentovi SP príslušnému k danej pobočke/ústrediu SP.

Po zvolení služby sa zobrazí obrazovka so zoznamom nedostatkov, ktoré sú príslušné danému vedúcemu SP na pridelenie referentovi SP (obr. 17).

|                |                        | Pridelenie zaevidovaného zisteného r | nedostatku zamestnancovi SP |                           |
|----------------|------------------------|--------------------------------------|-----------------------------|---------------------------|
|                |                        |                                      |                             |                           |
| Zoznam nedosta | atkov na pridelenie    |                                      |                             | Celkový počet záznamov: 4 |
| « < 1 >        | 8                      | záznam: 1 -                          | 4                           | Strana: 1 / 1             |
| IČO            | Názov                  | Číslo nedostatku                     | Dátum zaevidovania          |                           |
| 40613992       | Testovací ZEL sro - IP | 2019BL00000001                       | 26.06.2019                  | V Detail                  |
| 40613992       | Testovací ZEL sro - IP | 2019BL00000002                       | 26.06.2019                  | 🗸 Detail                  |
| 40613992       | Testovací ZEL sro - IP | 2019BL00000008                       | 26.06.2019                  | 🗸 Detail                  |
| 40613992       | Testovací ZEL sro - IP | 2019BL000000010                      | 28.06.2019                  | ✓ Detail                  |
|                |                        |                                      |                             |                           |

obr. 17

Pre výber nedostatku stlačte tlačidlo Detail v príslušnom riadku. Systém zobrazí zaevidovaný nedostatok aj s priloženými dokumentami, ktoré si môžete otvoriť. Takto zaevidovaný nedostatok nie je možné upravovať, je možné ho iba prideliť referentovi SP alebo zmeniť príslušnosť nedostatku k pobočke/ústrediu SP. Pre oba úkony stlačte tlačidlo Pridelenie. Systém zobrazí okno (obr. 18), kde môžete urobiť iba jeden z týchto úkonov:

- vyberiete z ponúkaného zoznamu referentov jedného referenta a stlačíte tlačidlo Prideliť
- vyberiete z ponúkaného zoznamu pobočiek/ústredia SP jednu pobočku/ústredie SP a stlačíte tlačidlo Zmeniť pobočku

| Pridelenie nedostatku: 20                                         | 19BL0000000                                | 01 🛇 Zrušiť                                                                    |
|-------------------------------------------------------------------|--------------------------------------------|--------------------------------------------------------------------------------|
| Pre pridelenia nedostatku referen<br>Pre zmenu pobočky vyplňte po | tovi SP vyplňte pole<br>le nová pobočka SP | referent SP a stlačte tlačidlo Prideliť.<br>a stlačte tlačidlo Zmeniť pobočku. |
| referent SP:                                                      | nová p                                     | obočka SP:<br>•                                                                |
| ✓ Prideliť                                                        |                                            | ✔ Zmeniť pobočku                                                               |
|                                                                   | obr. 18                                    |                                                                                |

Následne systém zobrazí opätovne obrazovku so zoznamom nedostatkov čakajúcich na pridelenie referentovi SP, pričom vami práve pridelený nedostatok sa v zozname už nebude nachádzať.

#### 5. RefSP – Zaevidovanie odpovede na zistený nedostatok

Služba umožňuje referentovi SP a vedúcemu SP zaevidovať odpoveď na nedostatok, ktorý zistili a zaevidovali zamestnanci IP/NIP.

Po zvolení služby sa zobrazí obrazovka so zoznamom nedostatkov, ktoré vám (prihlásenému referentovi) boli pridelené na zaevidovanie odpovede (obr. 18).

|             | Zaevio                                 | dovanie odpovede na zistený nedostatol | c                  |                           |
|-------------|----------------------------------------|----------------------------------------|--------------------|---------------------------|
|             |                                        |                                        |                    |                           |
| Zoznam nedo | ostatkov pre zaevidovanie odpovede     |                                        |                    | Celkový počet záznamov: 5 |
| α c 1 :     | 46                                     | záznam: 1 - 5                          |                    | Strana: 1 / 1             |
| IČO         | Názov                                  | Číslo nedostatku                       | Dátum zaevidovania |                           |
| 40613992    | Testovací ZEL sro - IP                 | 2019BL00000002                         | 26.06.2019         | ✓ Detail                  |
| 40613993    | Andrea Bahledová - CHOVATEĽSKÉ POTREBY | 2019BL00000003                         | 26.06.2019         | ✓ Detail                  |
| 44918828    | Test                                   | 2019BL00000007                         | 26.06.2019         | ✓ Detail                  |
| 40613992    | Testovací ZEL sro - IP                 | 2019BL00000008                         | 26.06.2019         | ✓ Detail                  |
| 40613992    | Testovací ZEL sro - IP                 | 2019BL000000010                        | 28.06.2019         | ✓ Detail                  |

obr. 18

Pre výber nedostatku stlačte tlačidlo Detail v príslušnom riadku. Systém zobrazí zaevidovaný nedostatok (obr. 19). Takto zaevidovaný nedostatok je možné prepísať iba v poli "odpoveď doplatenia poistného" kde vyberáte z množiny ponúkaných odpovedí a ďalej môžete ešte vyplniť pole "odpoveď poznámka".

|                                                                                                    |                                                                                                    |                                                                                                    |                                                          |                                                                                |                                                                         | B                                                                                                    | Uložiť 🛛 🛇                  |
|----------------------------------------------------------------------------------------------------|----------------------------------------------------------------------------------------------------|----------------------------------------------------------------------------------------------------|----------------------------------------------------------|--------------------------------------------------------------------------------|-------------------------------------------------------------------------|----------------------------------------------------------------------------------------------------|-----------------------------|
| mestnávateľ                                                                                                    |                                                                                                    |                                                                                                    |                                                          |                                                                                |                                                                         |                                                                                                    |                             |
|                                                                                                    |                                                                                                    | názov:                                                                                                    |                                                          |                                                                                |                                                                         |                                                                                                    |                             |
| 918828                                                                                                    |                                                                                                    | Test                                                                                                    |                                                          |                                                                                |                                                                         |                                                                                                    |                             |
| to podnikania:                                                                                                    |                                                                                                    | ulica:                                                                                                    |                                                          |                                                                                |                                                                         | súpisné číslo:                                                                                         | orientačno<br>číslo:        |
| atislava                                                                                                    |                                                                                                    | Kratka                                                                                                    |                                                          |                                                                                |                                                                         | 258                                                                                                    | 25                          |
|                                                                                                    |                                                                                                    | obec:                                                                                                    |                                                          |                                                                                |                                                                         | psč:                                                                                                   |                             |
| ovensko                                                                                                    |                                                                                                    | Bratislava                                                                                                    |                                                          |                                                                                |                                                                         | 84104                                                                                                  |                             |
|                                                                                                    |                                                                                                    |                                                                                                    |                                                          |                                                                                |                                                                         |                                                                                                    |                             |
|                                                                                                    |                                                                                                    |                                                                                                    |                                                          |                                                                                |                                                                         |                                                                                                    |                             |
|                                                                                                    |                                                                                                    |                                                                                                    |                                                          |                                                                                |                                                                         |                                                                                                    |                             |
| mestnanci                                                                                                    |                                                                                                    |                                                                                                    |                                                          |                                                                                |                                                                         |                                                                                                    |                             |
|                                                                                                    |                                                                                                    |                                                                                                    |                                                          |                                                                                |                                                                         |                                                                                                    |                             |
| nor č 1                                                                                                    |                                                                                                    |                                                                                                    |                                                          |                                                                                |                                                                         |                                                                                                    |                             |
| RČ:                                                                                                    | meno:                                                                                                    | pri                                                                                                    | ezvisko:                                                 |                                                                                | dátu<br>vzťa                                                            | im vzniku pracovnoj<br>ihu:                                                                            | právneho                    |
| 8355190008                                                                                                    | lán                                                                                                    | T                                                                                                    | estér                                                    |                                                                                |                                                                         | 04 2019                                                                                                |                             |
| 0333130000                                                                                                    | Jan                                                                                                    |                                                                                                    | cster                                                    |                                                                                | 01                                                                      | 1.04.2010                                                                                              |                             |
|                                                                                                    | Jan                                                                                                    |                                                                                                    | chu                                                      |                                                                                | 01                                                                      | 1.04.2010                                                                                              | ríumeho                     |
| typ pracovnoprávneho<br>2 - dohoda o praco                                                                                                    | o vzťahu:<br>ovnej činnosti                                                                                                    | Zis                                                                                                    | tené poruše                                              | nia:                                                                           | 01<br>dátu<br>vzťa                                                      | im zániku pracovnoj<br>ihu:                                                                            | orávneho                    |
| typ pracovnoprávneho<br>2 - dohoda o praco<br>porušenie:<br>10 - Zmena vy                                                                                                    | ýšky mzdových nárokov - zar                                                                                                    | Zist<br>mestnanci vysielaní d                                                                                           | tené poruše<br>lo zahraničia v su                        | <b>nia:</b><br>ívislosti s uplatňovaním                                        | a Smernice 96/                                                          | im zániku pracovnoj<br>ihu:<br>71/ES Európskeho                                                        | právneho                    |
| typ pracovnoprávneho<br>2 - dohoda o praco<br>porušenie:<br>10 - Zmena vy<br>parlamentu a                                                                                                    | ýšky mzdových nárokov - zar<br>Rady o vysielaní pracovníko                                                                                                    | Zist<br>mestnanci vysielaní c<br>vv                                                                                     | tené poruše<br>lo zahraničia v su                        | nia:<br>ivislosti s uplatňovaním                                               | n Smernice 96/                                                          | m zániku pracovnoj<br>hu:<br>71/ES Európskeho                                                          | právneho                    |
| typ pracovnoprávneho<br>2 - dohoda o praco<br>porušenie:<br>10 - Zmena vy<br>parlamentu a<br>dôvod zmeny mu<br>3 - plnenie o                                                                              | ýšky mzdových nárokov - za<br>Rady o vysielaní pracovníko<br>zdového nároku:<br>patrení na základe                                                                                                    | Zist<br>mestnanci vysielani o<br>ov<br>suma pôvodnéh<br>nároku:                                                         | tené poruše<br>lo zahraničia v st<br>o mzdového          | nia:<br>ivislosti s uplatňovaním<br>suma opravného mzdo<br>nároku:             | n Smernice 96/                                                          | 1042010<br>Im zániku pracovnoj<br>Ihu:<br>71/ES Európskeho<br>tum zúčtovania dop<br>rdy:               | orávneho                    |
| typ pracovnoprávneho<br>2 - dohoda o praco<br>porušenie:<br>10 - Zmena vy<br>parlamentu a<br>dôvod zmeny mu<br>3 - plnenie oj<br>vykonanej in                                                             | jski<br>o vzťahu:<br>ovnej činnosti<br>ýšky mzdových nárokov - zau<br>Rady o vysielaní pracovníko<br>zdového nároku:<br>patrení na základe<br>špekcie práce                                                                    | Zist<br>mestnanci vysielaní o<br>ov<br>suma pôvodnéh<br>nároku:<br>1 025,00                                             | tené poruše<br>lo zahraničia v su<br>o mzdového          | nia:<br>ivislosti s uplatňovaním<br>suma opravného mzdo<br>nároku:<br>1 028,00 | n Smernice 96/<br>vého dá                                               | rm zániku pracovnoj<br>ihu:<br>71/ES Európskeho<br>tum zúčtovania dop<br>zdy:<br>31.03.2019            | latenej                     |
| typ pracovnoprávneho<br>2 - dohoda o praco<br>porušenie:<br>10 - Zmena vy<br>parlamentu a<br>dôvod zmeny mz<br>3 - plnenie o<br>vykonanej in<br>obdobie od:                                               | ýšky mzdových nárokov - zar<br>Rady o vysielaní pracovníko<br>zdového nároku:<br>patrení na základe<br>špekcie práce<br>obdobie do:                                                                                            | Zist<br>mestnanci vysielaní o<br>ov<br>suma pôvodnéh<br>nároku:<br>1 025,00<br>poznámka:                                | tené poruše<br>lo zahraničia v su<br>o mzdového          | nia:<br>ivislosti s uplatňovaním<br>suma opravného mzdo<br>nároku:<br>1 028,00 | n Smernice 96/<br>wého dá<br>:                                          | 1042010<br>Im zániku pracovnoj<br>ihu:<br>71/ES Európskeho<br>tum zúčtovania dop<br>zdy:<br>31.03.2019 | latenej                     |
| typ pracovnoprávneho<br>2 - dohoda o praco<br>porušenie:<br>10 - Zmena vy<br>parlamentu a<br>dôvod zmeny ma<br>3 - plnenie o<br>vykonanej in<br>obdobie od:<br>052018                                     | ýšky mzdových nárokov - zau<br>Rady o vysielaní pracovníko<br>zdového nároku:<br>patrení na základe<br>špekcie práce<br>obdobie do:<br>052018                                                                                  | Zist<br>mestnanci vysielani o<br>ov<br>suma pôvodnéh<br>nároku:<br>1 025,00<br>poznámka:<br>hdfhfdhfdh                  | tené poruše<br>lo zahraničia v su<br>o mzdového          | nia:<br>ivislosti s uplatňovaním<br>suma opravného mzdo<br>nároku:<br>1 028,00 | n Smernice 96/<br>vzťa                                                  | 1042010<br>Im zániku pracovnoj<br>Ihu:<br>71/ES Európskeho<br>tum zúčtovania dop<br>rdy:<br>31.03.2019 | latenej                     |
| typ pracovnoprávneho<br>2 - dohoda o praco<br>porušenie:<br>10 - Zmena vy<br>parlamentu a<br>dôvod zmeny mu<br>3 - plnenie o<br>vykonanej in<br>obdobie od:<br>052018                                     | jšin<br>o vzťahu:<br>ovnej činnosti<br>ýšky mzdových nárokov - zau<br>Rady o vysielaní pracovníko<br>zdového nároku:<br>patrení na základe<br>špekcie práce<br>obdobie do:<br>052018                                           | Zist<br>mestnanci vysielani o<br>ov<br>suma pôvodnéh<br>nároku:<br>1 025,00<br>poznámka:<br>hdfhfdhfdh                  | tené porušel<br>lo zahraničia v si<br>o mzdového         | nia:<br>ivislosti s uplatňovaním<br>suma opravného mzdo<br>nároku:<br>1 028,00 | n Smernice 96/<br>vého dá                                               | 71/ES Európskeho<br>tum zúčtovania dop<br>31.03.2019                                                   | latenej                     |
| typ pracovnoprávneho<br>2 - dohoda o praco<br>porušenie:<br>10 - Zmena vy<br>parlamentu a<br>dôvod zmeny ma<br>3 - plnenie oj<br>vykonanej in<br>obdobie od:<br>052018<br>*odpoveď dopla<br>0 - nebolo vy | jšky mzdových nárokov - zar<br>Rady o vysielaní pracovníko<br>zdového nároku:<br>patrení na základe<br>špekcie práce<br>obdobie do:<br>052018<br>tenie poistného:                                                              | Zist<br>mestnanci vysielani o<br>sv<br>suma pôvodnéh<br>naroku:<br>1 025,00<br>poznámka:<br>hdfhfdhfdh                  | tené poruše<br>lo zahraničia v su<br>o mzdového<br>mka:  | nia:<br>ivislosti s uplatňovaním<br>suma opravného mzdo<br>nároku:<br>1 028,00 | n Smernice 96/<br>wého dất<br>:                                         | 1042010<br>Im zániku pracovnoj<br>ihu:<br>71/ES Európskeho<br>tum zúčtovania dop<br>tdy:<br>31.03.2019 | latenej                     |
| typ pracovnoprávneho<br>2 - dohoda o praco<br>porušenie:<br>10 - Zmena vy<br>parlamentu a<br>dôvod zmeny ma<br>3 - plnenie oj<br>vykonanej in<br>obdobie od:<br>052018<br>*odpoveď dopla<br>0 - nebolo vy | ýšky mzdových nárokov - zar<br>Rady o vysielaní pracovníko<br>zdového nároku:<br>patrení na základe<br>špekcie práce<br>obdobie do:<br>052018<br>tenie poistného:<br>rkonané preverenie doplat ∽                               | Zist<br>mestnanci vysielani o<br>ov<br>suma pôvodnéh<br>nároku:<br>1 025,00<br>poznámka:<br>hdfhfdhfdh<br>odpoveď pozná | tené poruše<br>lo zahraničia v st<br>o mzdového<br>mka:  | nia:<br>ivislosti s uplatňovaním<br>suma opravného mzdo<br>nároku:<br>1 028,00 | n Smernice 96/<br>vého dá<br>:                                          | m zániku pracovnoj<br>hu:<br>71/ES Európskeho<br>tum zúčtovania dop<br>zdy:<br>31.03.2019              | latenej                     |
| typ pracovnoprávneho<br>2 - dohoda o praco<br>porušenie:<br>10 - Zmena vy<br>parlamentu a<br>dôvod zmeny ma<br>3 - plnenie o<br>vykonanej in<br>obdobie od:<br>052018<br>*odpoveď dopla<br>0 - nebolo vy  | ýšky mzdových nárokov - za<br>řýšky mzdových nárokov - za<br>Rady o vysielaní pracovníko<br>zdového nároku:<br>patrení na základe<br>špekcie práce<br>obdobie do:<br>052018<br>tenie poistného:<br>rkonané preverenie doplat ∽ | Zist<br>mestnanci vysielani o<br>ov<br>suma pôvodnéh<br>nároku:<br>1 025,00<br>poznámka:<br>hdfhfdhfdh<br>odpoveď pozná | tené porušel<br>lo zahraničia v st<br>o mzdového<br>mka: | nia:<br>ivislosti s uplatňovaním<br>suma opravného mzdo<br>nároku:<br>1 028,00 | n Smernice 96/<br>vého dá<br>z                                          | m zániku pracovnoj<br>hu:<br>71/ES Európskeho<br>tum zúčtovania dop<br>zdy:<br>31.03.2019              | latenej                     |
| typ pracovnoprávneho<br>2 - dohoda o praco<br>10 - Zmena vy<br>parlamentu a<br>dôvod zmeny mu<br>3 - plnenie o<br>vykonanej in<br>obdobie od:<br>052018<br>*odpoveď dopla<br>0 - nebolo vy                | jšky mzdových nárokov - zau<br>Rady o vysielaní pracovníko<br>zdového nároku:<br>patrení na základe<br>špekcie práce<br>obdobie do:<br>052018<br>tenie poistného:<br>tkonané preverenie doplat ≻                               | Zist<br>mestnanci vysielani o<br>ov<br>suma pôvodnéh<br>nároku:<br>1 025,00<br>poznámka:<br>hdfhfdhfdh<br>odpoveď pozná | tené poruše<br>lo zahraničia v st<br>o mzdového<br>mka:  | nia:<br>ivislosti s uplatňovaním<br>suma opravného mzdo<br>nároku:<br>1 028,00 | n Smernice 96/<br>vého dá<br>z                                          | 71/ES Európskeho<br>tum zúčtovania dop<br>zdy:<br>31.03.2019                                           | latenej                     |
| typ pracovnoprávneho<br>2 - dohoda o praco<br>10 - Zmena vy<br>parlamentu a<br>dôvod zmeny mz<br>3 - plnenie o<br>vykonanej in<br>obdobie od:<br>052018<br>*odpoveď dopla<br>0 - nebolo vy                | jšky mzdových nárokov - zar<br>Rady o vysielaní pracovníko<br>zdového nároku:<br>patrení na základe<br>špekcie práce<br>obdobie do:<br>052018<br>tenie poistného:<br>*konané preverenie doplat >                               | Zisi<br>mestnanci vysielani o<br>vv<br>suma pôvodnéh<br>nároku:<br>1 025,00<br>poznámka:<br>hdfhfdhfdh<br>odpoveď pozná | tené porušel<br>lo zahraničia v st<br>o mzdového<br>mka: | nia:<br>ivislosti s uplatňovaním<br>suma opravného mzdo<br>nároku:<br>1 028,00 | n Smernice 96/<br>vého dá                                               | 71/ES Európskeho<br>tum zúčtovania dop<br>31.03.2019                                                   | latenej                     |
| typ pracovnoprávneho<br>2 - dohoda o praco<br>porušenie:<br>10 - Zmena vy<br>parlamentu a<br>dôvod zmeny mu<br>3 - plnenie oj<br>vykonanej in<br>obdobie od:<br>052018<br>*odpoveď dopla<br>0 - nebolo vy | jšky mzdových nárokov - zau<br>Rady o vysielaní pracovníko<br>zdového nároku:<br>patrení na základe<br>špekcie práce<br>obdobie do:<br>052018<br>tenie poistného:<br>rkonané preverenie doplat ∽                               | Zist<br>mestnanci vysielani o<br>vv<br>suma pôvodnéh<br>nároku:<br>1 025,00<br>poznámka:<br>hdihfdhfdh<br>odpoveď pozná | tené porušel<br>lo zahraničia v su<br>o mzdového<br>mka: | nia:<br>ivislosti s uplatňovaním<br>suma opravného mzdo<br>nároku:<br>1 028,00 | n Smernice 96/<br>wého dá                                               | 71/ES Európskeho<br>tum zúčtovania dop<br>31.03.2019                                                   | latenej                     |
| typ pracovnoprávneho<br>2 - dohoda o praco<br>porušenie:<br>10 - Zmena vy<br>parlamentu a<br>dôvod zmeny ma<br>3 - plnenie oj<br>vykonanej in<br>obdobie od:<br>052018<br>*odpoveď dopla<br>0 - nebolo vy | jšky mzdových nárokov - zar<br>Rady o vysielaní pracovníko<br>zdového nároku:<br>patrení na základe<br>špekcie práce<br>obdobie do:<br>052018<br>tenie poistného:<br>rkonané prevereníe doplat ∽                               | Zist<br>mestnanci vysielani o<br>ov<br>suma pôvodnéh<br>nároku:<br>1 025,00<br>poznámka:<br>hdřhfdhfdh<br>odpoveď pozná | tené poruše<br>lo zahraničia v su<br>o mzdového<br>mka:  | nia:<br>ivislosti s uplatňovaním<br>suma opravného mzdo<br>nároku:<br>1 028,00 | n Smernice 96/<br>wého dất<br>:                                         | 71/ES Európskeho<br>tum zúčtovania dop<br>zdy:                                                         | latenej                     |
| typ pracovnoprávneho<br>2 - dohoda o praco<br>10 - Zmena vy<br>parlamentu a<br>dôvod zmeny mu<br>3 - plnenie oj<br>vykonanej in<br>obdobie od:<br>052018<br>*odpoveď dopla<br>0 - nebolo vy               | jšin<br>ovrej činnosti<br>jšky mzdových nárokov - zau<br>Rady o vysielaní pracovníko<br>zdového nároku:<br>patrení na základe<br>špekcie práce<br>obdobie do:<br>052018<br>tenie poistného:<br>rkonané prevereníe doplat ∽     | Zist<br>mestnanci vysielani o<br>ov<br>suma pôvodnéh<br>nároku:<br>1 025,00<br>poznámka:<br>hdřhfdhfdh<br>odpoveď pozná | tené poruše<br>lo zahraničia v su<br>o mzdového<br>mka:  | nia:<br>ivislosti s uplatňovaním<br>suma opravného mzdo<br>nároku:<br>1 028,00 | n Smernice 96/<br>wého dất<br>:                                         | 71/ES Európskeho<br>tum zúčtovania dop<br>tdy:<br>31.03.2019                                           | latenej                     |
| typ pracovnoprávneho<br>2 - dohoda o praco<br>10 - Zmena vy<br>parlamentu a<br>dôvod zmeny mu<br>3 - plnenie o<br>vykonanej in<br>obdobie od:<br>052018<br>•odpoveď dopla<br>0 - nebolo vy                | jšky mzdových nárokov - za<br>Rady o vysielaní pracovníko<br>zdového nároku:<br>patrení na základe<br>špekcie práce<br>obdobie do:<br>052018<br>tenie poistného:<br>konané preverenie doplat >                                 | Zisi<br>mestnanci vysielani o<br>vv<br>suma pôvodnéh<br>1 025,00<br>poznámka:<br>hdfhfdhfdh<br>odpoveď pozná            | tené porušel<br>lo zahraničia v si<br>o mzdového<br>mka: | nia:<br>ivislosti s uplatňovaním<br>suma opravného mzdo<br>nároku:<br>1 028,00 | n Smernice 96/<br>vého dá                                               | 71/ES Európskeho<br>tum zúčtovania dop<br>31.03.2019                                                   | a oddooreft 2 2             |
| typ pracovnoprávneho<br>2 - dohoda o praco<br>10 - Zmena vy<br>parlamentu a<br>dôvod zmeny mu<br>3 - plnenie oj<br>vykonanej in<br>obdobie od:<br>052018<br>*odpoveď dopla<br>0 - nebolo vy               | jški mzdových nárokov - zau<br>Rady o vysielaní pracovníko<br>zdového nároku:<br>patrení na základe<br>špekcie práce<br>obdobie do:<br>052018<br>tenie poistného:<br>*konané prevereníe doplat \                               | Zisi<br>mestnanci vysielani o<br>vv<br>suma pôvodnéh<br>nároku:<br>1 025,00<br>poznámka:<br>hdihfdhfdh<br>odpoveď pozná | tené poruše<br>lo zahraničia v su<br>o mzdového<br>mka:  | nia:<br>ivislosti s uplatňovaním<br>suma opravného mzdo<br>nároku:<br>1 028,00 | n Smernice 96/<br>wého dất<br>:<br>:<br>:<br>:<br>:<br>:<br>:<br>:<br>: | 71/ES Európskeho<br>tum zúčtovania dop<br>tdy:<br>31.03.2019<br>čaká n<br>Bratisl                      | a odpoveď z S<br>avský kraj |

Po vyplnení odpovede stlačte tlačidlo Uložiť. Systém zobrazí okno, kde môžete k zaevidovanému podnetu priložiť dokumenty (obr. 11). Stlačením tlačidla Browse vyhľadajte uloženie dokumentu, ktorý chcete priložiť. Po priložení všetkých potrebných dokumentov stlačte tlačidlo Zapísať. Systém údaje uloží do db a na obrazovku vám zobrazí informáciu o úspešnom uložení spolu s číslom vygenerovaným pre túto evidenciu (obr. 12). Pre pokračovanie v evidencii kliknite na modrý text pokračovať v evidovaní, ktorý je umiestnený v zobrazenej informácii.

#### 6. RefSP – Odsúhlasenie zaevidovanej odpovede

Služba umožňuje vedúcemu SP odsúhlasiť zaevidovanú odpoveď na zistený nedostatok.

Po zvolení služby sa zobrazí obrazovka so zoznamom odpovedí čakajúcich na odsúhlasenie (obr. 20). Každému vedúcemu SP sa zobrazujú iba jemu príslušné odpovede (príslušnosť podľa pobočky/ústredia SP).

|           |                        | Odsúhlasenie zao | evidovanej odpovede zisteného nede | ostatku            |                   |
|-----------|------------------------|------------------|------------------------------------|--------------------|-------------------|
|           |                        |                  |                                    |                    |                   |
| Zoznam od | povedí na odsúhlasenie | 2                |                                    | Celkový            | počet záznamov: 1 |
| « c 1     | 2 20                   |                  | záznam: 1 - 1                      |                    | Strana: 1 / 1     |
| IČO       | Názov                  | Číslo nedostatku | Dátum zaevidovania odpovede        | Odpoveď zaevidoval |                   |
| 40613992  | Testovací ZEL sro - IP | 2019BL00000008   | 26.09.2019                         | bam-test_p         | ✓ Detail          |
|           |                        |                  |                                    |                    |                   |
|           |                        |                  |                                    |                    |                   |

obr. 20

Zo zoznamu odpovedí vyberte stlačením tlačidla Detail tú, ktorú chcete odsúhlasiť. Systém zobrazí zaevidovanú evidenciu aj s odpoveďou a s priloženými dokumentami, ktoré si môžete otvoriť. Na obrazovke sa nedá nič prepisovať, je možné iba odsúhlasiť odpoveď stlačením tlačidla Odsúhlasiť, alebo je možné sa vrátiť na predchádzajúcu obrazovku so zoznamom zaevidovaných odpovedí stlačením tlačidla Zrušiť.

V prípade, že odpoveď odsúhlasíte, systém zobrazí opätovne obrazovku so zoznamom odpovedí čakajúcich na odsúhlasenie, pričom vami práve odsúhlasená odpoveď sa už v zozname nebude nachádzať. Ak už nečaká žiadna odpoveď na vaše odsúhlasenie, systém vás o tomto informuje (obr. 21).

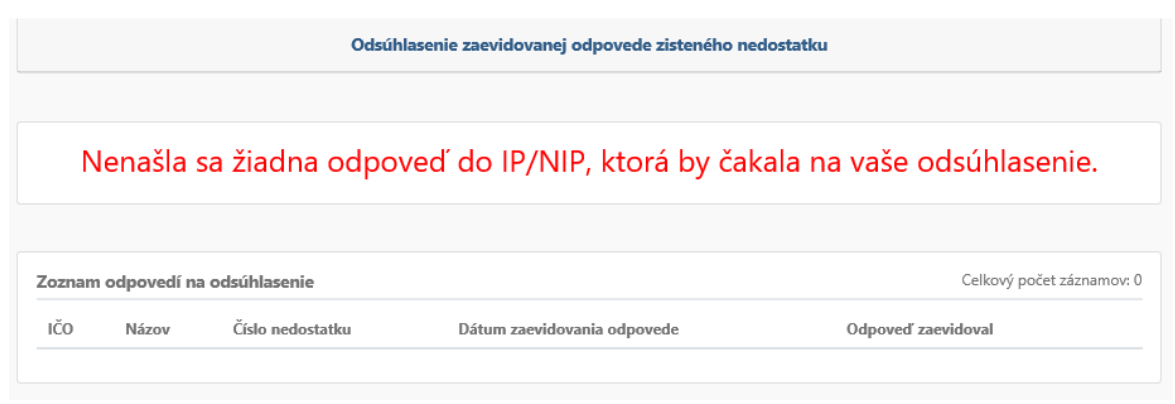

obr. 21

#### 7. RefSP – Prezeranie zisteného nedostatku

Služba umožňuje referentovi SP, vedúcemu SP a aj supervízorovi SP prezerať nedostatok zaevidovaný na strane IP/NIP.

Referent SP môže prezerať iba nedostatky, ktoré mu boli pridelené pre potrebu zaevidovania odpovede. Vedúci SP môže prezerať všetky nedostatky, ktoré boli pridelené referentom SP prislúchajúcich k danej pobočke. Supervízor SP môže prehliadať všetky nedostatky.

Po zvolení služby sa zobrazí obrazovka s vyhľadávacími kritériami (obr. 22). Vyplňte vybrané vyhľadávacie kritériá a stlačte tlačidlo Vyhľadať.

| Vyhľadávacie kritériá |   |                     |   |
|-----------------------|---|---------------------|---|
| IČO zamestnávateľa:   |   | Číslo nedostatku:   |   |
|                       |   |                     |   |
| Dátum zaevidovania:   |   | Dátum odsúhlasenia: |   |
| DD.MM.RRRR            | 苗 | DD.MM.RRR           | 苗 |
| Stav:                 |   | 0.000               |   |

Systém vyhľadá príslušné nedostatky a zobrazí zoznam nájdených nedostatkov (obr. 23).

|              |                        |                  | Prezeranie ziste  | ného nedostatku                    |            |              |             |
|--------------|------------------------|------------------|-------------------|------------------------------------|------------|--------------|-------------|
|              | Vyhľa                  | dávacie kritériá |                   |                                    |            |              |             |
|              | IČO zam                | nestnávateľa:    |                   | Číslo nedostatku:                  |            |              |             |
|              | 40613                  | 3992             |                   |                                    |            |              |             |
|              | Dátum                  | zaevidovania:    |                   | Dátum odsúhlasenia:                |            |              |             |
|              | DD.M                   | IM.RRRR          | 曲                 | DD.MM.RRRR                         | 苗          |              |             |
|              | Stav:                  |                  |                   | Q Vyhľadať                         | 💼 Vvčistiť |              |             |
|              |                        |                  | ~                 |                                    |            |              |             |
|              |                        |                  |                   |                                    |            |              |             |
|              |                        |                  |                   |                                    |            |              |             |
| oznam ne     | edostatkov             |                  |                   |                                    | C          | Celkový poče | et záznamov |
| <i>a</i> , 1 |                        |                  | zázna             | m: 1 - 7                           |            |              | Strana: 1 / |
|              |                        |                  |                   |                                    |            |              |             |
| IČO          | Názov                  | Číslo nedostatku | Dátum zaevidovani | a Stav                             | Referent   | Storno       |             |
| 40613992     | Testovací ZEL sro - IP | 2019BL000000001  | 26.06.2019        | čaká na odpoveď z SP               | 0002068572 | NIE          | ✓ Detail    |
| 40613992     | Testovací ZEL sro - IP | 2019BL00000002   | 28.06.2019        | čaká na súhlas vedúceho pobočky SF | 0002068572 | NIE          | 🗸 Detail    |
|              |                        |                  | <b>~</b> h        | r 72                               |            |              |             |

Pre prezeranie nedostatku stlačte tlačidlo Detail v príslušnom riadku nedostatku. Systém zobrazí zaevidovaný nedostatok aj s priloženými dokumentami. Údaje nie je možné prepisovať.

#### 8. RefSP – Zaevidovanie interného výsledku šetrenia

Služba umožňuje referentovi SP a vedúcemu SP zaevidovať výsledok interného šetrenia.

Po zvolení služby sa zobrazí obrazovka s vyhľadávacím kritériom IČO zamestnávateľa (obr. 24). Vyplňte vybrané vyhľadávacie kritérium a stlačte tlačidlo Vyhľadať.

| Vyhľadávacie kritériá |  |
|-----------------------|--|
| IČO zamestnávateľa:   |  |
|                       |  |

obr. 24

Systém vyhľadá všetky evidencie daného zamestnávateľa, ktoré sú kompletne zaevidované a majú rozpracovanú evidenciu interného šetrenia alebo nemajú zaevidované žiadne interné šetrenie a zobrazí zoznam týchto evidencií (obr. 25).

|                  |                            |         | Zaevidovanie in  | terného výsledku še   | trenia |                    |               |               |
|------------------|----------------------------|---------|------------------|-----------------------|--------|--------------------|---------------|---------------|
|                  |                            |         |                  |                       |        |                    |               |               |
|                  |                            | Vyhľa   | dávacie kritériá |                       |        |                    |               |               |
|                  |                            | IČO zan | nestnávateľa:    |                       |        |                    |               |               |
|                  |                            | 40613   | 3992             |                       |        |                    |               |               |
|                  |                            |         |                  | <b>Q</b> Vyhľadať     | 💼 Vyči | stiť               |               |               |
|                  |                            |         |                  |                       |        |                    |               |               |
|                  |                            |         |                  |                       |        |                    |               |               |
| Zoznam evidenci  |                            |         |                  |                       |        |                    | Celkový poče  | t záznamov: 3 |
| « < 1 > x        |                            |         | 2                | záznam: 1 - 3         |        |                    |               | Strana: 1 / 1 |
| IČ IČO           | Názov                      | Obec    | Číslo evidencie  | Stav                  | Zdroj  | Dátum zaevidovania | Stav šetrenia |               |
| 2088679164 40613 | 992 Testovací ZEL sro      | Lučenec | 201902000000005  | kompletne zaevidovaný | SP     | 26.06.2019         | rozpracované  | ✓ Prebrať     |
| 4061             | 992 Testovací ZEL sro - IP | Levice  | 2019BL000000008  | kompletne zaevidovaný | IP     | 26.06.2019         | neevidované   | ✓ Prebrať     |
| 4061             | 992 Testovací ZEL sro - IP | Levice  | 2019BL000000013  | kompletne zaevidovaný | IP     | 11.07.2019         | neevidované   | ✓ Prebrať     |

obr. 25

Pre zaevidovanie výsledku interného šetrenia (aj rozpracovaného) stlačte tlačidlo Prebrať v príslušnom riadku evidencie. Systém zobrazí vybranú evidenciu aj s detailom porušení zamestnancov (obr. 26).

|                  |           |            |                                                                             | Zaevidovanie interné                                                                                                   | ho výsledku še             | etrenia                    |           |                 |                   |               |
|------------------|-----------|------------|-----------------------------------------------------------------------------|----------------------------------------------------------------------------------------------------|----------------------------|----------------------------|-----------|-----------------|-------------------|---------------|
|                  |           |            |                                                                             |                                                                                                    |                            | 🖬 Uložiť                   | ukončené  | 🖬 Uložiť rozpra | cované            | 🛇 Spät        |
| Zamestnáva       | ateľ a ev | idencia    |                                                                             |                                                                                                    |                            |                            |           |                 |                   |               |
| číslo evidencie: |           |            |                                                                             | dátum zaevidovania:                                                                                                    |                            |                            |           |                 |                   |               |
| 2019BL000        | 800000    |            |                                                                             | 26.06.2019                                                                                                    |                            |                            |           |                 |                   |               |
| ičo:             |           |            |                                                                             | názov:                                                                                                    |                            |                            |           |                 |                   |               |
| 40613992         |           |            |                                                                             | Testovací ZEL sro - IP                                                                                                 |                            |                            |           |                 |                   |               |
| miesto podnika   | ania:     |            |                                                                             | ulica:                                                                                                    |                            |                            |           | súpisné číslo:  | orienta<br>číslo: | ačné          |
|                  |           |            |                                                                             |                                                                                                    |                            |                            |           | 154             |                   |               |
| štát:            |           |            |                                                                             | obec:                                                                                                    |                            |                            |           | DSČ:            |                   |               |
| Slovensko        |           |            |                                                                             | Levice                                                                                                    |                            |                            |           | 55555           |                   |               |
|                  |           |            |                                                                             |                                                                                                    |                            |                            |           |                 |                   |               |
|                  |           |            |                                                                             |                                                                                                    |                            |                            |           |                 |                   |               |
|                  |           |            |                                                                             |                                                                                                    |                            |                            |           |                 |                   |               |
| Zamestnand       | ci s poru | šením      |                                                                             |                                                                                                    |                            |                            |           |                 |                   |               |
| rodné<br>číslo   | meno      | priezvisko | typ porušenia                                                               |                                                                                                    | obdobie<br>porušenia<br>od | obdobie<br>porušenia<br>do | spolu_roz | diel spolu_pois | stné              |               |
| 8355190008       | Ján       | Testér     | 10 - Zmena výšky<br>zamestnanci vysk<br>uplatňovaním Sm<br>parlamentu a Rac | v mzdových nárokov -<br>elaní do zahraničia v súvislosti s<br>ernice 96/71/ES Európskeho<br>ly o vysielaní pracovníkov | 012019                     | 012019                     |           |                 |                   | -<br>Evidovať |
|                  |           |            |                                                                             | ohr                                                                                                    | 26                         |                            |           |                 |                   |               |

Stlačte tlačidlo Evidovať v príslušnom riadku zoznamu zamestnancov s porušením. Systém zobrazí detail porušenia zamestnanca (obr. 27).

| Zamestnanec                            |                                 |                           |                                 | 🗸 Ukončit                 | ′ evidovanie 🛛 🛇 Zrušiť |
|----------------------------------------|---------------------------------|---------------------------|---------------------------------|---------------------------|-------------------------|
| RČ:<br>8355197840                      |                                 | meno:<br>meno             |                                 | priezvisko:<br>priezvisko |                         |
| typ porušenia:<br>2 - zamestnanec nemá | vyplácanú mzdu v súlade         | e s § 120 Zákonníka práce |                                 |                           |                         |
|                                        | obdobie porušenia od:<br>012019 |                           | obdobie porušenia do:<br>022019 |                           |                         |
| Výsledok interného š                   | etrenia                         | Opravené - obdobie        | □opravené                       | - typ poistenia           | + Pridať riadok         |
| pč                                     | obdobie                         | pôvodny VZ                | nový VZ                         | rozdiel                   | poistné                 |

obr. 27

Pre zaevidovanie výsledku interného šetrenia stlačte tlačidlo Pridať riadok. Zobrazí sa okno Šetrenie (obr. 28), kde vpíšte potrebné údaje a stlačte tlačidlo Uložiť.

| Šetrenie |             |          |          | ✔ Uložiť 🚫 Zrušiť |
|----------|-------------|----------|----------|-------------------|
| obdobie: | pôvodny VZ: | nový VZ: | rozdiel: | poistné:          |
|          |             | obr. 28  |          |                   |

Po stlačení tlačidla Uložiť sa zobrazí opätovne obrazovka s detailom porušení zamestnanca už aj s výsledkom interného šetrenia (obr. 29).

| Zamestnane                 | 20                           |                             |              |                    |                       | - 1                     | ✔ Ukončiť evidovanie   | 🛇 Zrušiť     |
|----------------------------|------------------------------|-----------------------------|--------------|--------------------|-----------------------|-------------------------|------------------------|--------------|
| RČ:                        |                              |                             | meno:        |                    |                       | priezvisko:             |                        |              |
| 8355190008                 | В                            |                             | Ján          |                    |                       | Testér                  |                        |              |
| typ porušenia:             |                              |                             |              |                    |                       |                         |                        |              |
| 10 - Zmena<br>Rady o vysie | výšky mzdov<br>elaní pracovn | ých nárokov - zames<br>íkov | tnanci vysie | laní do zahraničia | v súvislosti s uplati | ňovaním Smernice 96/    | 71/ES Európskeho parla | mentu a      |
|                            |                              | obdobie porušenia od        |              |                    | obdobie porušeni      | a do:                   |                        |              |
|                            |                              | 012019                      |              |                    | 012019                |                         |                        |              |
| Maladala in                |                              |                             |              | <i>.</i>           |                       | <i>.</i>                |                        |              |
| vysledok in                | terneno sei                  | renia                       |              | vene - obdoble     |                       | pravene - typ poistenia | + P                    | ridať riadok |
| pč                         | obdobi                       | ie pôvo                     | dny VZ       | nový VZ            | rozdiel               | poistné                 |                        |              |
| 1                          | 01201                        | 9                           | 2 000,00     | 2 100,00           | 100,00                | 240,00                  | 🖋 editovať             | Vymazať      |
|                            |                              |                             |              |                    | 100,00                | 240,00                  |                        |              |
|                            |                              |                             |              | obr.               | 29                    |                         |                        |              |

Zaevidovaný výsledok interného šetrenia môžete upraviť – stlačením tlačidla editovať resp. vymazať – stlačením tlačidla vymazať v príslušnom riadku interné šetrenia. Dole pod všetkými internými šetreniami sa vám zobrazuje sumár rozdielu a sumár poistného za všetky výsledky interného šetrenia. Pre ukončenie evidencie výsledku interného šetrenia pre vybraného zamestnanca stlačte tlačidlo Ukončiť evidovanie. Systém zobrazí opäť úvodnú obrazovku evidencie s už aj vyplnenými výsledkami interného šetrenia v jednotlivých riadkoch porušení zamestnancov (obr. 30).

|                  |           |            |                                                                             | Zaevidovanie interné                                                                                                   | ho výsledku še             | trenia                    |                |                       |           |               |
|------------------|-----------|------------|-----------------------------------------------------------------------------|----------------------------------------------------------------------------------------------------|----------------------------|---------------------------|----------------|-----------------------|-----------|---------------|
|                  |           |            |                                                                             |                                                                                                    |                            | 🖬 U                       | ložiť ukončené | 🖬 Uložiť roz          | pracované | 🛇 Sp          |
| Zamestnáva       | teľ a evi | dencia     |                                                                             |                                                                                                    |                            |                           |                |                       |           |               |
| ííslo evidencie: |           |            |                                                                             | dátum zaevidovania:                                                                                                    |                            |                           |                |                       |           |               |
| 2019BL0000       | 80000     |            |                                                                             | 26.06.2019                                                                                                    |                            |                           |                |                       |           |               |
| čo:<br>40613992  |           |            |                                                                             | názov:<br>Testovací ZEL sro - IP                                                                                       |                            |                           |                |                       |           |               |
| 40013332         |           |            |                                                                             |                                                                                                    |                            |                           |                |                       | orion     | nžná          |
| niesto podnika   | nia:      |            |                                                                             | ulica:                                                                                                    |                            |                           |                | súpisné číslo:<br>154 | číslo:    | tache         |
| itát:            |           |            |                                                                             |                                                                                                    |                            |                           |                |                       |           |               |
| Slovensko        |           |            |                                                                             | obec:                                                                                                    |                            |                           |                | psč:<br>55555         |           |               |
|                  |           |            |                                                                             |                                                                                                    |                            |                           |                |                       |           |               |
|                  |           |            |                                                                             |                                                                                                    |                            |                           |                |                       |           |               |
|                  |           |            |                                                                             |                                                                                                    |                            |                           |                |                       |           |               |
| lamestnanc       | i s poru  | šením      |                                                                             |                                                                                                    |                            |                           |                |                       |           |               |
| rodné<br>číslo   | meno      | priezvisko | typ porušenia                                                               |                                                                                                    | obdobie<br>porušenia<br>od | obdobie<br>porušeni<br>do | a<br>spolu_roz | diel spolu_p          | poistné   |               |
| 8355190008       | Ján       | Testér     | 10 - Zmena výški<br>zamestnanci vysí<br>uplatňovaním Sn<br>parlamentu a Rac | / mzdových nárokov -<br>elaní do zahraničia v súvislosti s<br>ernice 96/71/ES Európskeho<br>dy o vysielaní pracovníkov | 012019                     | 012019                    | 10             | 0,00                  | 240,00    | V<br>Evidovať |
|                  |           |            |                                                                             |                                                                                                    |                            |                           |                |                       |           |               |

obr. 30

Pokiaľ chcete ukončiť evidenciu a uložiť doposiaľ zaevidované výsledky interného šetrenia, stlačte tlačidlo Uložiť ukončené (zaevidovaný výsledok interného šetrenia sa už nebude dať zmeniť) alebo tlačidlo Uložiť rozpracované. Systém údaje uloží do db a na obrazovku vám zobrazí informáciu o úspešnom uložení (obr. 31). Pre pokračovanie v evidencii výsledku interného šetrenia kliknite na modrý text pokračovať v evidovaní, ktorý je umiestnený v zobrazenej informácii.

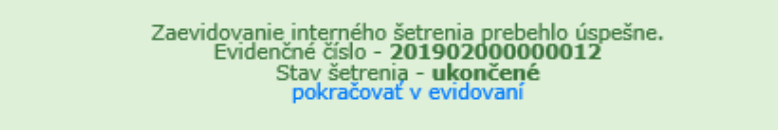

obr. 31

#### 9. RefSP – Prezeranie interného výsledku šetrenia

Služba umožňuje referentovi SP, vedúcemu SP a supervízorovi SP prezerať zaevidovaný výsledok interného šetrenia.

Po zvolení služby sa zobrazí obrazovka s vyhľadávacími kritériami (obr. 32). Vyplňte vybrané vyhľadávacie kritérium a stlačte tlačidlo Vyhľadať.

| Prezeranie interného výsledku šetrenia |                         |  |  |  |
|----------------------------------------|-------------------------|--|--|--|
|                                        |                         |  |  |  |
| Vyhľadávacie kritériá                  |                         |  |  |  |
| IČO zamestnávateľa:                    | Číslo evidencie:        |  |  |  |
|                                        |                         |  |  |  |
|                                        | 🔍 Vyhľadať 🛛 💼 Vyčistiť |  |  |  |
|                                        |                         |  |  |  |

obr. 32

Prezeranie interného výsledku šetrenia Vyhľadávacie kritériá IČO zamestnávateľa: Číslo evidencie: 40613992 🔍 Vyhľadať 🛛 🗂 Vyčistiť Zoznam evidencií Celkový počet záznamov: 4 záznam: 1 - 4 Strana: 1 / 1 -00 0 C IČ IČO Názov Obec Číslo evidencie Stav Zdroj Dátum zaevidovania Stav šetrenia Testovací ZEL sro - IP 40613992 Levice 2019BL00000004 kompletne zaevidovaný IP 26.06.2019 rozpracované 2088679164 40613992 Testovací ZEL sro 20190200000005 26.06.2019 Lučenec kompletne zaevidovaný SP rozpracované 2088679164 40613992 Testovací ZEL sro Lučenec 20190200000006 SP 26.06.2019 ukončené kompletne zaevidovaný 2088679164 40613992 Testovací ZEL sro Lučenec 20190200000009 26.06.2019 ukončené kompletne zaevidovaný SP

Systém zobrazí zoznam nájdených interných šetrení (obr. 33).

obr. 33

Pre prezeranie príslušného interného šetrenia stlačte tlačidlo Detail v príslušnom riadku zoznamu. Systém zobrazí obrazovku so zaevidovaným sumárnym výsledkom interného šetrenia (obr. 34).

|                                | Prezera                                      | nie interného výsledku š | ietrenia                |                       |                   |
|--------------------------------|----------------------------------------------|--------------------------|-------------------------|-----------------------|-------------------|
|                                |                                              |                          |                         |                       | Spāt              |
| Zamestnávateľ a evidencia      |                                              |                          |                         |                       |                   |
| číslo evidencie:               | dátum zaevidov                               | vania:                   |                         |                       |                   |
| 20190200000005                 | 26.06.2019                                   |                          |                         |                       |                   |
| ičo:                           | názov:                                       |                          |                         |                       |                   |
| 40613992                       | Testovací Z                                  | EL sro                   |                         |                       |                   |
| miesto podnikania:             | ulica:                                       |                          |                         | súpisné číslo:        | orientačné číslo: |
|                                | J. Jiskru                                    |                          |                         | 365                   | 3                 |
| štát:                          | obec:                                        |                          |                         | psč:                  |                   |
|                                | Lučenec                                      |                          |                         | 98401                 |                   |
|                                |                                              |                          |                         |                       |                   |
|                                |                                              |                          |                         |                       |                   |
| Zamestnanci s porušením        |                                              |                          |                         |                       |                   |
| rodné<br>číslo meno priezvisko | typ porušenia                                | obdobie porušenia<br>od  | obdobie porušenia<br>do | spolu_rozdiel spolu_p | poistné           |
| 8355197840 meno priezvisko     | 1 - zamestnanec je nelegálne<br>zamestnávaný | 012019                   | 022019                  | 8,28                  | 4,52              |

obr. 34

Po stlačení tlačidla Detail v riadku konkrétneho zamestnanca s porušením sa zobrazí okno s výsledkami interného šetrenia pre jednotlivé obdobia (obr. 35), pričom sumár týchto šetrení sa nachádzal na predchádzajúcej obrazovke.

| Zamestnanec                            |                                        |                                |                              |                           | Späť                |
|----------------------------------------|----------------------------------------|--------------------------------|------------------------------|---------------------------|---------------------|
| RČ:<br>8355197840                      |                                        | meno:<br>meno                  |                              | priezvisko:<br>priezvisko |                     |
| typ porušenia:                         |                                        |                                |                              |                           |                     |
| 10 - Zmena výšky<br>Rady o vysielaní p | mzdových nárokov - zame<br>pracovníkov | stnanci vysielaní do zahraniči | a v súvislosti s uplatňovaní | m Smernice 96/71/ES Euró  | pskeho parlamentu a |
|                                        | obdobie porušenia od                   | 1:                             | obdobie porušenia do:        |                           |                     |
|                                        | 012019                                 |                                | 022019                       |                           |                     |
| Výsledok interné                       | ého šetrenia                           | □opravené - obdobie            | Copraven                     | é - typ poistenia         |                     |
| pč                                     | obdobie                                | pôvodny VZ                     | nový VZ                      | rozdiel                   | poistné             |
| 1                                      | 012019                                 | 4 120,00                       | 1 500,00                     | -2 620,00                 | 200,00              |
| 2                                      | 022019                                 | 1 200,00                       | 3 500,00                     | 2 300,00                  | 280,00              |
|                                        |                                        |                                |                              | -320,00                   | 480,00              |

obr. 35

#### Zamestnanec IP/NIP

Zamestnanci IP/NIP, ktorí majú prístup k tejto aplikácii môžu byť zaradení do jednej z nasledovných používateľských rolí:

- zamestnanec IP/NIP
- vedúci zamestnanec IP/NIP
- supervízor NIP

Pri každej službe je uvedené, ktorá používateľská rola má k danej službe prístup.

#### 1. RefIP – Zaevidovanie nedostatku

Služba umožňuje zamestnancovi IP/NIP alebo vedúcemu IP/NIP zaevidovanie nedostatku.

Po zvolení služby sa zobrazí obrazovka s vyhľadávacím kritériom IČO zamestnávateľa (obr. 36). Pole musíte povinne vyplniť.

| Vyhľadávacie kritériá |                         |
|-----------------------|-------------------------|
| IČO zamestnávateľa:   |                         |
|                       |                         |
|                       | 🔍 Vyhľadať 🛛 🛅 Vyčistiť |

obr. 36

Po vyplnení IČO zamestnávateľa stlačte tlačidlo Vyhľadať.

Systém vyhľadá v db SPIP zamestnávateľa s vloženým IČO a zobrazí na obrazovke zoznam nájdených zamestnávateľov (obr. 37) alebo zobrazí informáciu o nenájdení žiadneho zamestnávateľa (obr. 37a).

| Zaevidovanie zisteného nedostatku |
|-----------------------------------|
|                                   |
| Vyhľadávacie kritériá             |
| IČO zamestnávateľa:               |
| 40613992                          |
| <b>Q</b> Vyhľadať 🛅 Vyčistiť      |
|                                   |

| Zamestnávateľ - zoznam |                        |           |                  |               |         |       |           |
|------------------------|------------------------|-----------|------------------|---------------|---------|-------|-----------|
| IČO                    | Názov                  | ulica     | orientačné číslo | súpisné číslo | Obec    | Psč   |           |
| 40613992               | Testovací ZEL sro - IP |           |                  | 154           | Levice  | 55555 | ✓ Prebrať |
| 40613992               | Testovací ZEL sro      | J. Jiskru | 3                | 365           | Lučenec | 98401 | 🗸 Prebrať |

obr. 37

| Zaevidovanie zisteného nedostatku                                                        |
|------------------------------------------------------------------------------------------|
| Vyhľadávacie kritériá<br>IČO zamestnávateľa:<br>40613994<br>Q Vyhľadať metrický vyčistiť |
| Nebol nájdený žiadny zamestnávateľ.                                                      |

obr. 37a

V prípade, že sa našiel aspoň jeden zamestnávateľ, zo zoznamu vyberte požadovaného zamestnávateľa a stlačte tlačidlo Prebrať. Systém zobrazí na obrazovke identifikačné údaje zamestnávateľa a polia na vloženie zistených nedostatkov (obr. 38).

V prípade, že sa nenašiel žiadny zamestnávateľ a chcete pokračovať v evidencii, stlačte tlačidlo Pokračovať v evidovaní. Systém zobrazí na obrazovke polia na vloženie identifikačných údajov zamestnávateľa a polia na vloženie zistených nedostatkov (obr. 38a).

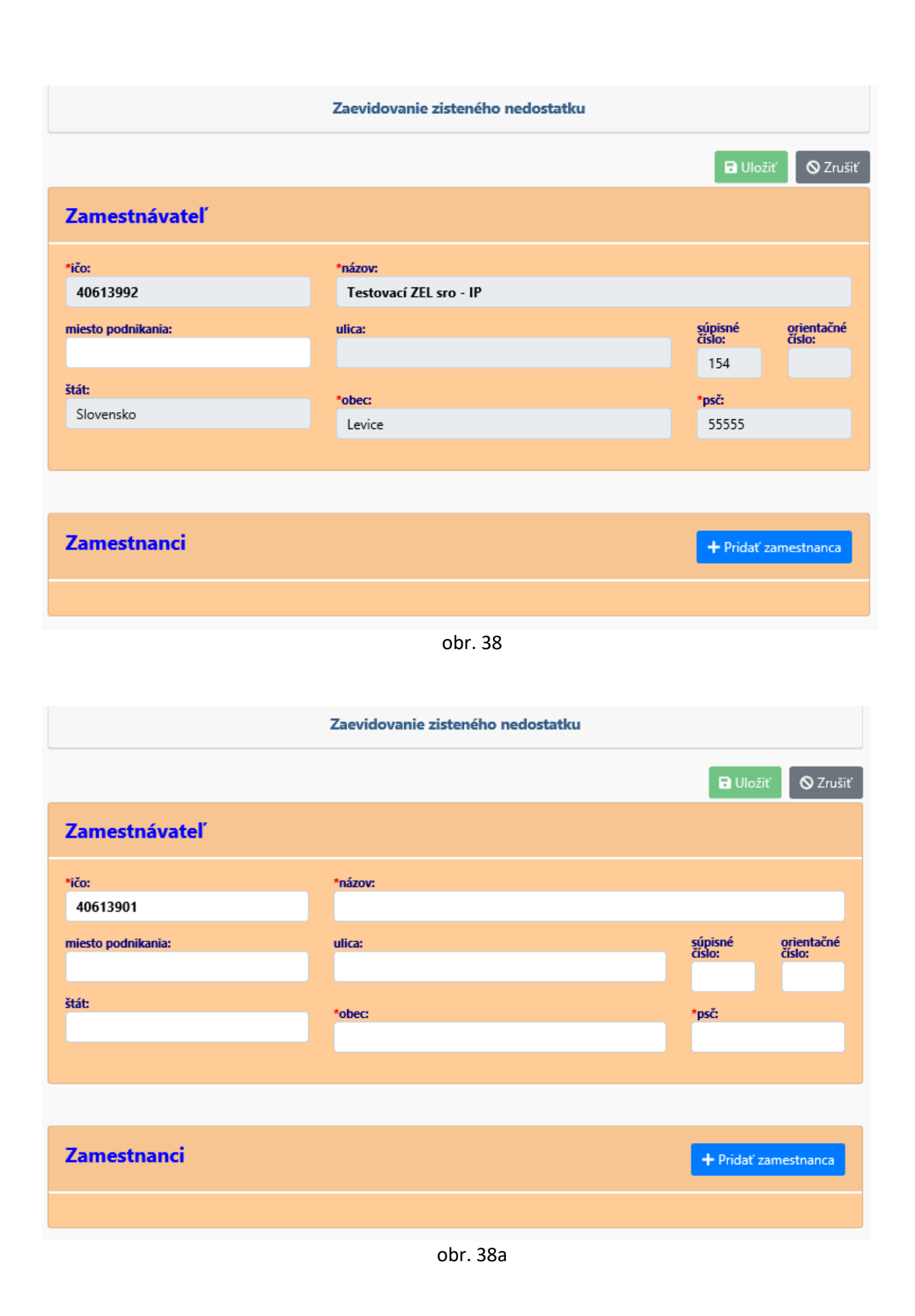

V oddieli Zamestnanci stlačte tlačidlo Pridať zamestnanca. Systém zobrazí okno na evidenciu nedostatkov zamestnanca tohto zamestnávateľa (obr. 39).

| Zamestnanec -                          | 1.           |          |                                |                                 | ✓ Zapísať                              |
|----------------------------------------|--------------|----------|--------------------------------|---------------------------------|----------------------------------------|
| *RČ:                                   | *meno:       |          | *priezvisko:                   |                                 | *dátum vzniku pracovnoprávneho vzťahu: |
| Q vyhladať<br>*typ pracovnoprávneho vz | ťahu:        |          |                                |                                 | dátum zániku pracovnoprávneho vzťahu:  |
|                                        |              |          | * Zistené porušer              | via:                            |                                        |
| *porušenie:                            |              |          |                                |                                 | 🖬 Vymazať porušenie                    |
| *dôvod zmeny mzdo                      | vého nároku: | <b>~</b> | uma pôvodného mzdového nároku: | suma opravného mzdového nároku: | dátum zúčtovania doplatenej mzdy:      |
| *obdobie od:                           | *obdobie do: | O Pridat | oznámka:                       |                                 |                                        |
| WIWIKIKK                               | WWWWWW       |          |                                |                                 |                                        |
|                                        |              |          |                                |                                 | + Pridať porušenie                     |

obr. 39

V tomto okne odporúčame najskôr vyplniť RČ a stlačiť tlačidlo Vyhľadať. Systém vyhľadá v db SPIP (databáza so všetkými údajmi vloženými zamestnancami SP a IP/NIP prostredníctvom tejto aplikácie) zamestnanca podľa vami vloženého rodného čísla.

 Ak sa tento zamestnanec ešte nenachádza v db, tak systém zobrazí informáciu o nenájdení daného zamestnanca (obr. 40). Stlačte tlačidlo Zrušiť pod touto informáciou a na zobrazenej obrazovke opravte RČ alebo vložte meno a priezvisko vami požadovaného zamestnanca. Následne pokračujte v evidovaní nedostatkov tohto zamestnanca (obr. 42, oddiel Zistené porušenia).

| Nebol nájdený žiadny zamestnanec, pre pokračovanie musíte vložiť k danému zamestnan<br>meno a priezvisko. | covi   |
|----------------------------------------------------------------------------------------------------|--------|
|                                                                                                    | Zrušiť |
| - k- 10                                                                                                   |        |

- obr. 40
- Ak sa tento zamestnanec už nachádza v db, tak systém zobrazí okno s jeho menom a priezviskom (obr. 41). Pre prebratie týchto údajov, stlačte tlačidlo Prebrať, inak stlačte tlačidlo Zrušiť. Následne pokračujte v evidovaní nedostatkov tohto zamestnanca (obr. 42, oddiel Zistené porušenia).

| Zamestnanec - zoznam |      |            | Počet záznamov: 1 |
|----------------------|------|------------|-------------------|
| RČ                   | meno | priezvisko |                   |
| 7402019592           | Test | Testovany  | ✓ Prebrat         |
|                      |      |            | Zrušiť            |

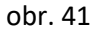

| Zamestnanec -      | 1.             |          |              |                           |                              |      | ✓ Zapísať 🛛 🛇 Zrušiť                   |
|--------------------|----------------|----------|--------------|---------------------------|------------------------------|------|----------------------------------------|
| *RČ:<br>7402019592 | *meno:<br>Test |          |              | *priezvisko:<br>Testovany |                              |      | *dátum vzniku pracovnoprávneho vzťahu: |
| Q vyhladať         | rzťahu:        |          |              |                           |                              |      | dátum zániku pracovnoprávneho vzťahu:  |
|                    |                |          |              | * Zistené poruše          | nia:                         |      |                                        |
| *porušenie:        |                |          |              |                           |                              |      | Vymazat porusenie                      |
| *dôvod zmeny mzdo  | ového nároku:  | ~        | suma pôvodné | ho mzdového nároku:       | suma opravného mzdového náro | oku: | dátum zúčtovania doplatenej mzdy:      |
| *obdobie od:       | *obdobie do:   |          | poznámka:    |                           |                              |      |                                        |
| MMRRRR             | MMRRRR         | O Pridať |              |                           |                              |      |                                        |
|                    |                |          |              |                           |                              |      | + Pridať porušenie                     |

obr. 42

V okne s údajmi zamestnanca máte zobrazené polia na vyplnenie údajov prvého porušenia u zamestnanca. Po kliknutí do poľa porušenie sa vám zobrazí rozbaľovacie okno s jednotlivými typmi porušení, z ktorých vyberte jeden (obr. 43).

| mestnamet -                                                                                          | 1.                                                                                                    |                                                                                                    | 🗸 Zapísať 🛛 🛇 Zruši                     |
|----------------------------------------------------------------------------------------------------|----------------------------------------------------------------------------------------------------|----------------------------------------------------------------------------------------------------|-----------------------------------------|
|                                                                                                    | *meno:                                                                                                    | *priezvisko:                                                                                                    | *dátum vzniku pracovnoprávneho vzťahu:  |
| 02019592                                                                                             | Test                                                                                                    | Testovany                                                                                                    |                                         |
| Q.vyhladať                                                                                           |                                                                                                    |                                                                                                    |                                         |
| pracovnoprávneho v                                                                                   | zťahu:                                                                                                    |                                                                                                    | dátum zániku pracovnoprávneho vzťahu:   |
|                                                                                                    |                                                                                                    | ~                                                                                                    |                                         |
|                                                                                                    |                                                                                                    | * Zistené porušenia:                                                                                                    |                                         |
|                                                                                                    |                                                                                                    |                                                                                                    | Uymazat porušenie                       |
| 10 - Zinena vysk                                                                                     | ia subjeta subjeta subj | suranci vysiciani do zamanicia v suvisiosti s uplatnovanim Smernice 90/71/ES Eur                                                                                                    | opskeno panamentu a Kady o vyslelani pr |
| 11 - Iné porušen<br>12 - Zmena výšk<br>13 - Zmena výšk<br>14 - Nesprávny o<br>*obdobie od:           | y mzdových nárokov - poruš<br>y mzdových nárokov - iné p<br>dátum vzniku zmeny, skonče                                                                                                    | senia § 120 Zákonnika práce<br>orušenia<br>nia, alebo doby trvania poistenia/pracovnoprávneho vzťahu                                                                                                  | suropskeno panamentu a kady o vysielani |
| 11 - Iné porušen<br>12 - Zmena výšk<br>13 - Zmena výšk<br>14 - Nesprávny o<br>*obdobie od:<br>MMRRR  | sy mzdových nárokov - iné p<br>y mzdových nárokov - iné p<br>dátum vzniku zmeny, skonče<br>*obdobie do:<br>MMRRR                                                                                                    | estrainto do, resp. 20 zananica v suvisiosti s uplatnovanim smernice 90/1/23<br>senie § 120 Zákonníka práce<br>orušenia<br>nia, alebo doby trvania poistenia/pracovnoprávneho vzťahu<br>poznámka:     | suropskeno panamentu a kady o vysielani |
| 11 - Iné porušen<br>12 - Zmena výšk<br>13 - Zmena výšk<br>14 - Nesprávny o<br>*obdobie od:<br>MMRRRR | y mzdových nárokov - porui<br>y mzdových nárokov - iné p<br>dátum vzniku zmeny, skonče<br>*obdobie do:<br>MMRRRR                                                                                                    | estrained vol, resp. 20 zahranica v suvisiosti s upiatriovanim smernice 90/1/23<br>senie § 120 Zákonníka práce<br>orušenia<br>inia, alebo doby trvania poistenia/pracovnoprávneho vzťahu<br>poznámka: | uropskeno parlamentu a kady o vyslelani |
| 11 - Iné porušen<br>12 - Zmena výšk<br>13 - Zmena výšk<br>14 - Nesprávny o<br>*obdobie od:<br>MMRRRR | y mzdových nárokov - poru<br>y mzdových nárokov - iné p<br>dátum vzniku zmeny, skonče<br>*obdobie do:<br>MMRRRR                                                                                                    | Sonie 5 120 Zákonnika práce<br>orušenia<br>:nia, alebo doby trvania poistenia/pracovnoprávneho vzťahu<br>poznámka:     Prádr                                                                          | suropského panamentu a kady o vyslelaní |

obr. 43

K danému typu porušenia vložte obdobie porušenia. V prípade, že chcete vložiť viaceré obdobia porušenia k tomuto jednému typu porušenia, urobte tak stlačením tlačidla Pridať (v riadku prvého obdobia). Vami pridané obdobia môžete jednoducho zrušiť stlačením tlačidla Vymazať. V prípade, že chcete pridať ďalšie porušenie, stlačte tlačidlo Pridať porušenie.

Po vyplnení všetkých porušení zamestnanca stlačte tlačidlo Zapísať. Systém vykoná kontroly a v prípade chybných údajov zobrazí chybovú hlášku (obr. 44). Vtedy musíte údaje opraviť a opäť stlačiť tlačidlo Zapísať. V prípade, že kontroly na vložené údaje prešli bez chyby, systém zobrazí opäť úvodnú obrazovku s už vyplnenými údajmi vloženého zamestnanca (obr. 45).

| Chyba: Dátum vzi                                                                                                    | vnopravného vzťahu: ne<br>niku pracovnoprávneho v                                                           | vyplnený údaj<br>vzťahu: Nevypl | nený údaj                                                                                                    |                                                                       |                                                                                                    |
|----------------------------------------------------------------------------------------------------|----------------------------------------------------------------------------------------------------|---------------------------------|----------------------------------------------------------------------------------------------------|-----------------------------------------------------------------------|----------------------------------------------------------------------------------------------------|
| *meno:                                                                                                    |                                                                                                    |                                 | *priezvisko:                                                                                                    | *dátum vzniku pracovnoprávneho vz                                     |                                                                                                    |
| 102019592 Test                                                                                                    |                                                                                                    |                                 | Testovany                                                                                                    |                                                                       |                                                                                                    |
| Q, vyhladati                                                                                                    |                                                                                                    |                                 |                                                                                                    |                                                                       |                                                                                                    |
| pracovnoprávneho v                                                                                                  | zťahu:                                                                                                    |                                 |                                                                                                    | ~                                                                     | dátum zániku pracovnoprávneho vzťa                                                                                                    |
|                                                                                                    |                                                                                                    |                                 | * Zistené poruše                                                                                                | nia                                                                   |                                                                                                    |
|                                                                                                    |                                                                                                    |                                 | Zistene poruse                                                                                                  | riid.                                                                 | Wmazat oon                                                                                                    |
| *porušenie:                                                                                                    |                                                                                                    |                                 |                                                                                                    |                                                                       |                                                                                                    |
| 10 - Zmena výšk<br>pracovníkov                                                                                      | y mzdových nárokov - zar                                                                                    | nestnanci vysie                 | laní do zahraničia v súvislosti s up                                                                            | atňovaním Smernice 96/71/ES Európ                                     | skeho parlamentu a Rady o vysielaní                                                                                                    |
| *dôvod zmeny mzdo                                                                                                   | ového nároku:                                                                                               | si                              | uma pôvodného mzdového nároku:                                                                                  | suma opravného mzdového nároku:                                       | dátum zúčtovania doplatenej mzdy                                                                                                    |
| dodatok k zmlu                                                                                                    | ve                                                                                                    | ~                               | 4200                                                                                                    | 1200                                                                  |                                                                                                    |
|                                                                                                    |                                                                                                    |                                 | Consequences and the second second second second second second second second second second second second second |                                                                       |                                                                                                    |
| *obdobie od:                                                                                                    | *obdobie do:                                                                                                | p                               | oznámka:                                                                                                    |                                                                       |                                                                                                    |
| *obdobie od:<br>062018                                                                                              | *obdobie do:<br>072018                                                                                      | O Pridat                        | oznámka:<br>gdfgdfg                                                                                             |                                                                       |                                                                                                    |
| *obdobie od:<br>062018                                                                                              | *obdobie do:<br>072018                                                                                      | Pridat'                         | oznámka:<br>gdfgdfg                                                                                             |                                                                       |                                                                                                    |
| *obdobie od:<br>062018<br>*porušenie:                                                                               | *obdobie do:<br>072018                                                                                      | Pridar                          | oznámka:<br>gdfgdfg                                                                                             |                                                                       | Upriszet pon                                                                                                    |
| *obdobie od:<br>062018<br>*porušenie:<br>11 - Iné porušen                                                           | *obdobie do:<br>072018<br>ia súvisiace s vysielaním z                                                       | Pridar                          | oznámka:<br>gdfgdfg<br>o, resp. zo zahraničia v súvislosti s                                                    | uplatňovaním Smernice 96/71/ES Eur                                    | výmææt pon والمعالية والمعالية و<br>والمعالية والمعالية والمعالية والمعالية والمعالية والمعالية والمعالية والمعالية والمعالية والمعالية والمعالية وا                                                                                                    |
| *obdobie od:<br>062018<br>*porušenie:<br>11 - Iné porušen<br>*dôvod zmeny mzdo                                      | *obdobie do:<br>072018<br>ia súvisiace s vysielaním z<br>ového nároku:                                      | Pridat                          | oznámka:<br>gdfgdfg<br>o, resp. zo zahraničia v súvislosti s<br>uma pôvodného mzdového nároku:                  | uplatňovaním Smernice 96/71/ES Eur<br>suma opravného mzdového nároku: | <del>وا کریمیند: بعد کریمیند کریمیند: مراجع کریمیند: مراجع کریمیند: مراجع کریمیند: کریمیند کریمیند: کریمیند کریمیند کریمین<br/>مرکز کرد کریمیند کریمیند کریمیند کریمیند کریمیند کریمیند کریمیند کریمیند کریمیند کریمیند کریمیند کریمیند کریمین</del> |
| *obdobie od:<br>062018<br>*porušenie:<br>11 - Iné porušen<br>*dôvod zmeny mzde<br>na základe výsle                  | *obdobie do:<br>072018<br>ia súvisiace s vysielaním z<br>ového nároku:<br>edkov kontroly SP                 | amestnancov d                   | oznámka:<br>gdfgdfg<br>o, resp. zo zahraničia v súvislosti s<br>uma pôvodného mzdového nároku:                  | uplatňovaním Smernice 96/71/ES Eur<br>suma opravného mzdového nároku: | <sup>و ا</sup> Vymazet por<br>ópskeho parlamentu a Rady o vysi م<br>dátum zúčtovania doplatenej mzdy                                                                                                    |
| *obdobie od:<br>062018<br>*porušenie:<br>11 - Iné porušeni<br>*dôvod zmeny mzde<br>na základe výsle<br>*obdobie od: | *obdobie do:<br>072018<br>ia súvisiace s vysielanim z<br>ového nároku:<br>vdkov kontroly SP<br>*obdobie do: | amestnancov d                   | oznámka:<br>gdfgdfg<br>o, resp. zo zahraničia v súvislosti s<br>uma pôvodného mzdového nároku:<br>oznámka:      | uplatňovaním Smernice 96/71/ES Eur<br>suma opravného mzdového nároku: | فpskeho parlamentu a Rady o vysi م<br>ópskeho parlamentu a Rady o vysi م<br>dátum zúčtovania doplatenej mzdy                                                                                                    |

Pridať porušenie

obr. 44

|                                                                                                    |                                                                                                    | Zaevidovanie ziste                                                                                                    | eneho nedostatku                                                                                                    |                                                                                                    |                 |
|----------------------------------------------------------------------------------------------------|----------------------------------------------------------------------------------------------------|----------------------------------------------------------------------------------------------------|----------------------------------------------------------------------------------------------------|----------------------------------------------------------------------------------------------------|-----------------|
|                                                                                                    |                                                                                                    |                                                                                                    |                                                                                                    | 🖬 Uložiť                                                                                                    | ⊗ Z             |
| amestnávatel                                                                                                    |                                                                                                    |                                                                                                    |                                                                                                    |                                                                                                    |                 |
|                                                                                                    |                                                                                                    | *názov:                                                                                                    |                                                                                                    |                                                                                                    |                 |
| 0613901                                                                                                    |                                                                                                    |                                                                                                    |                                                                                                    |                                                                                                    |                 |
| esto podnikania:                                                                                                    |                                                                                                    | ulica:                                                                                                    |                                                                                                    | súpisné or<br>číslo: čí                                                                                                    | rientač<br>slo: |
| H                                                                                                    |                                                                                                    |                                                                                                    |                                                                                                    |                                                                                                    |                 |
|                                                                                                    |                                                                                                    | *obec:                                                                                                    |                                                                                                    | *psč:                                                                                                    |                 |
|                                                                                                    |                                                                                                    |                                                                                                    |                                                                                                    |                                                                                                    |                 |
|                                                                                                    |                                                                                                    |                                                                                                    |                                                                                                    |                                                                                                    |                 |
| mestnanci                                                                                                    |                                                                                                    |                                                                                                    |                                                                                                    | + Pridať zames                                                                                                    | stnanc          |
|                                                                                                    |                                                                                                    |                                                                                                    |                                                                                                    |                                                                                                    |                 |
|                                                                                                    |                                                                                                    |                                                                                                    |                                                                                                    | 🖋 Editovat' zamastnanca 📲 Odstrániť zama                                                                                                   | estmanica       |
| por. č. 1                                                                                                    | 120200                                                                                                    |                                                                                                    |                                                                                                    | dátum versiles                                                                                                    |                 |
| 7402019592                                                                                                    | meno:<br>Test                                                                                                    | Testov                                                                                                    | any                                                                                                    | pracovnoprávneho vzťah                                                                                                    | iu:             |
| tur procoursoncéur                                                                                                    | aha urfahur                                                                                                    |                                                                                                    |                                                                                                    | 1.4.2013                                                                                                    |                 |
| 2 - dohoda o pr                                                                                                    | acovnej činnosti                                                                                                    |                                                                                                    |                                                                                                    | pracovnoprávneho vzťah                                                                                                    | iu:             |
| porusenie:                                                                                                    | u vičku przekowiek pó                                                                                                    |                                                                                                    | urialaní de zahraničia u s                                                                                                    |                                                                                                    |                 |
| Smernice 9                                                                                                    | 6/71/ES Európskeho                                                                                                    | раrlamentu a Rady o                                                                                                    | vysielaní pracovníkov                                                                                                    | úvislosti s uplatňovaním                                                                                                    |                 |
| dôvod zmeny<br>1 - dodato                                                                                                    | 96/71/ES Európskeho<br>mzdového nároku:<br>k k zmluve                                                                                                    | parlamentu a Rady o<br>suma pôvodného<br>mzdového nároku:                                                                                                    | vysielaní tro zahranica v s<br>vysielaní pracovníkov<br>suma opravného<br>mzdového nároku:                                                                                                    | úvislosti s uplatňovaním<br>dátum zúčtovania<br>doplatenej mzdy:                                                                           |                 |
| dôvod zmeny<br>1 - dodato                                                                                                    | 06/71/ES Európskeho<br>mzdového nároku:<br>k k zmluve                                                                                                    | suma pôvodného<br>mzdového nároku:<br>4200                                                                                                    | suran do zarranda v s<br>vysielani pracovníkov<br>suma opravného<br>mzdového nároku:<br>1200                                                                                                    | úvislosti s uplatňovaním<br>dátum zúčtovania<br>doplatenej mzdy:                                                                           |                 |
| dôvod zmeny<br>1 - dodato<br>obdobie od:<br>062018                                                                                                    | bio/71/ES Európskeho<br>mzdového nároku:<br>k k zmluve<br>obdobie do:<br>072018                                                                                                    | parlamentu a Rady o<br>suma pôvodného<br>mzdového nároku:<br>4200<br>poznámka:<br>gdfgdfg                                                                                                    | sura opravného<br>mzdového nároku:<br>1200                                                                                                    | úvislosti s uplatňovaním<br>dátum zúčtovania<br>doplatenej mzdy:                                                                           |                 |
| dôvod zmeny<br>1 - dodato<br>obdobie od:<br>062018                                                                                                    | výský hizdových na<br>16/71/ES Európskeho<br>mzdového nároku:<br>k k zmluve<br>obdobie do:<br>072018                                                                                                    | pokov - zamestnánci v<br>parlamentu a Rady o<br>suma pôvodného<br>mzdového nároku:<br>4200<br>poznámka:<br>gdfgdfg                                                                                                    | svislelani do zahranida v s<br>vysielani pracovníkov<br>suma opravného<br>mzdového nároku:<br>1200                                                                                              | úvislosti s uplatňovaním<br>dátum zúčtovania<br>doplatenej mzdy:                                                                           |                 |
| dôvod zmeny<br>dôvod zmeny<br>1 - dodato<br>obdobie od:<br>062018                                                                                                    | výský hizdových na<br>j6/71/ES Európskeho<br>mizdového nároku:<br>ik k zmluve<br>obdobie do:<br>072018                                                                                                    | parlamentu a Rady o<br>suma pôvodného<br>mzdového nároku:<br>4200<br>poznámka:<br>gdfgdfg                                                                                                    | suitani do zanranida v s<br>vysielani pracovníkov<br>suma opravného<br>mzdového nároku:<br>1200                                                                                                 | úvislosti s uplatňovaním<br>dátum zúčtovania<br>doplatenej mzdy:                                                                           |                 |
| dôvod zmeny<br>1 - dodato<br>obdobie od:<br>062018                                                                                                    | nyšký hrzdových na<br>16/71/ES Európskeho<br>mzdového nároku:<br>.k k zmluve<br>obdobie do:<br>072018                                                                                                    | vsielaním zamestnancov<br>parlamentu a Rady o<br>suma pôvodného<br>mzdového nároku:<br>4200<br>poznámka:<br>gdfgdfg                                                                                                   | vysielani pracovníkov<br>suma opravného<br>mzdového nároku:<br>1200                                                                                                    | úvislosti s uplatňovaním<br>dátum zúčtovania<br>doplatenej mzdy:                                                                           |                 |
| dôvod zmeny<br>1 - dodato<br>obdobie od:<br>062018                                                                                                    | nyšký hrzdových na<br>16/71/ES Európskeho<br>mzdového nároku:<br>k k zmluve<br>obdobie do:<br>072018<br>072018<br>rušenia súvisiace s v<br>06/71/ES Európskeho                                                             | ysielaním zamestnanco<br>parlamentu a Rady o<br>suma pôvodného<br>mzdového nároku:<br>4200<br>poznámka:<br>gdfgdfg                                                                                                    | vysielani pracovníkov<br>suma opravného<br>mzdového nároku:<br>1200<br>vy do, resp. zo zahraničia<br>vysielaní pracovníkov                                                                      | úvislosti s uplatňovaním<br>dátum zúčtovania<br>doplatenej mzdy:                                                                           |                 |
| dôvod zmeny<br>1 - dodato<br>obdobie od:<br>062018<br>porušenie:<br>11 - Iné por<br>Smernice S<br>dôvod zmeny<br>2 - na zákl                                                                                                    | rušenia súvisiace s v<br>06/71/ES Európskeho<br>mzdového nároku:<br>k k zmluve<br>obdobie do:<br>072018<br>072018<br>072018<br>06/71/ES Európskeho<br>mzdového nároku:<br>ade výsledkov                                    | vsielaním zamestnanco<br>parlamentu a Rady o<br>suma pôvodného<br>mzdového nároku:<br>4200<br>poznámka:<br>gdfgdfg<br>ysielaním zamestnanco<br>parlamentu a Rady o<br>suma pôvodného<br>mzdového nároku:              | vysielani pracovníkov<br>suma opravného<br>mzdového nároku:<br>1200<br>vy do, resp. zo zahraničia<br>vysielani pracovníkov<br>suma opravného<br>mzdového nároku:                                | úvislosti s uplatňovaním<br>dátum zúčtovania<br>doplatenej mzdy:<br>v súvislosti s uplatňovaním<br>dátum zúčtovania<br>doplatenej mzdy:    |                 |
| dôvod zmeny<br>1 - dodato<br>obdobie od:<br>062018<br>porušenie:<br>11 - Iné por<br>Smernice S<br>dôvod zmeny<br>2 - na zákl<br>kontroly S                                                                                                    | nisk k zmluve<br>obdobie do:<br>072018<br>nušenia súvisiace s vj<br>06/71/ES Európskeho<br>mzdového nároku:<br>ade výsledkov                                                                                               | ysielaním zamestnancov<br>parlamentu a Rady o<br>suma pôvodného<br>mzdového nároku:<br>4200<br>poznámka:<br>gdfgdfg<br>ysielaním zamestnancov<br>parlamentu a Rady o<br>suma pôvodného<br>mzdového nároku:            | vysielani do zahranicia v s<br>vysielani pracovníkov<br>suma opravného<br>mzdového nároku:<br>1200<br>ov do, resp. zo zahraničia<br>vysielaní pracovníkov<br>suma opravného<br>mzdového nároku: | úvislosti s uplatňovaním<br>dátum zúčtovania<br>doplatenej mzdy:<br>v súvislosti s uplatňovaním<br>dátum zúčtovania<br>doplatenej mzdy:    |                 |
| dôvod zmeny<br>1 - dodato<br>obdobie od:<br>062018<br>porušenie:<br>11 - Iné por<br>Smernice S<br>dôvod zmeny<br>2 - na zákl<br>kontroly S<br>obdobie od:<br>082018                                                                                                    | vyšký hrzdových na<br>lo6/71/ES Európskeho<br>mzdového nároku:<br>k k zmluve<br>obdobie do:<br>072018<br>rušenia súvisiace s vy<br>06/71/ES Európskeho<br>mzdového nároku:<br>lade výsledkov<br>P<br>obdobie do:<br>082018 | ysielaním zamestnanck<br>parlamentu a Rady o<br>suma pôvodného<br>mzdového nároku:<br>4200<br>poznámka:<br>gdfgdfg<br>ysielaním zamestnancc<br>parlamentu a Rady o<br>suma pôvodného<br>mzdového nároku:<br>poznámka: | vysielani pracovníkov<br>suma opravného<br>mzdového nároku:<br>1200<br>vysielani pracovníkov<br>suma opravného<br>mzdového nároku:                                                              | úvislosti s uplatňovaním<br>dátum zúčtovania<br>doplatenej mzdy:<br>v súvislosti s uplatňovaním<br>dátum zúčtovania<br>dóplatenej mzdy:    |                 |
| dôvod zmeny<br>1 - dodato<br>obdobie od:<br>062018<br>porušenie:<br>11 - Iné por<br>Smernice S<br>dôvod zmeny<br>2 - na zákl<br>kontroly S<br>obdobie od:<br>082018                                                                                                    | niski krani v v v v v v v v v v v v v v v v v v v                                                                                                    | ysielaním zamestnáncku<br>poznámka:<br>gdfgdfg<br>ysielaním zamestnancco<br>poznámka:                                                                                                    | vysielani pracovníkov<br>suma opravného<br>mzdového nároku:<br>1200<br>ov do, resp. zo zahraničia<br>vysielaní pracovníkov<br>suma opravného<br>mzdového nároku:                                | v súvislosti s uplatňovaním<br>dátum zúčtovania<br>doplatenej mzdy:<br>v súvislosti s uplatňovaním<br>dátum zúčtovania                     |                 |
| dôvod zmeny<br>1 - dodato<br>obdobie od:<br>062018<br>porušenie:<br>11 - Iné por<br>Smernice S<br>dôvod zmeny<br>2 - na zákl<br>kontroly S<br>obdobie od:<br>082018                                                                                                    | výský hrzdových na<br>lo6/71/ES Európskeho<br>mzdového nároku:<br>k k zmluve<br>obdobie do:<br>072018<br>rušenia súvisiace s vy<br>06/71/ES Európskeho<br>mzdového nároku:<br>lade výsledkov<br>P<br>obdobie do:<br>082018 | pokov - zamestnánci v<br>parlamentu a Rady o<br>suma pôvodného<br>mzdového nároku:<br>4200<br>poznámka:<br>gdfgdfg<br>ysielaním zamestnanco<br>parlamentu a Rady o<br>suma pôvodného<br>mzdového nároku:<br>poznámka: | vysielani pracovníkov<br>suma opravného<br>mzdového nároku:<br>1200<br>vy do, resp. zo zahraničia<br>vysielani pracovníkov<br>suma opravného<br>mzdového nároku:                                | úvislosti s uplatňovaním<br>dátum zúčtovania<br>doplatenej mzdy:<br>v súvislosti s uplatňovaním<br>dátum zúčtovania<br>doplatenej mzdy:    |                 |
| dôvod zmeny<br>1 - dodato<br>obdobie od:<br>062018<br>porušenie:<br>11 - Iné por<br>Smernice S<br>dôvod zmeny<br>2 - na zákl<br>kontroly S<br>obdobie od:<br>082018                                                                                                    | výský hizdových na<br>loG/71/ES Európskeho<br>mzdového nároku:<br>k k zmluve<br>obdobie do:<br>072018<br>rušenia súvisiace s v<br>06/71/ES Európskeho<br>mzdového nároku:<br>ade výsledkov<br>P<br>obdobie do:<br>082018   | ysielaním zamestnancu<br>parlamentu a Rady o<br>mzdového nároku:<br>4200<br>poznámka:<br>gdfgdfg<br>ysielaním zamestnancco<br>parlamentu a Rady o<br>suma pôvodného<br>mzdového nároku:<br>poznámka:                  | vysielani do zahranicia v s<br>vysielani pracovníkov<br>1200<br>v do, resp. zo zahraničia<br>vysielaní pracovníkov<br>suma opravného<br>mzdového nároku:                                        | v súvislosti s uplatňovaním<br>dátum zúčtovania<br>doplatenej mzdy:<br>v súvislosti s uplatňovaním<br>dátum zúčtovania<br>doplatenej mzdy: |                 |
| dôvod zmeny<br>1 - dodato<br>obdobie od:<br>062018<br>porušenie:<br>11 - Iné por<br>Smernice S<br>dôvod zmeny<br>2 - na zákl<br>kontroly S<br>obdobie od:<br>082018                                                                                                    | výský hizdových na<br>loG/71/ES Európskeho<br>mzdového nároku:<br>k k zmluve<br>obdobie do:<br>072018<br>rušenia súvisiace s vy<br>loG/71/ES Európskeho<br>mzdového nároku:<br>ade výsledkov<br>P<br>obdobie do:<br>082018 | parlamentu a Rady o<br>parlamentu a Rady o<br>mzdového nároku:<br>4200<br>poznámka:<br>gdfgdfg<br>ysielaním zamestnancco<br>parlamentu a Rady o<br>suma pôvodného<br>mzdového nároku:<br>poznámka:                    | vysielani do zahranicia v s<br>vysielani pracovníkov<br>1200<br>v do, resp. zo zahraničia<br>vysielani pracovníkov<br>suma opravného<br>mzdového nároku:                                        | úvislosti s uplatňovaním<br>: dátum zúčtovania<br>doplatenej mzdy:<br>dátum zúčtovania<br>dátum zúčtovania<br>doplatenej mzdy:             |                 |
| dôvod zmeny<br>1 - dodato<br>obdobie od:<br>062018<br>062018 | výský hizdových na<br>lo(771/ES Európskeho<br>mzdového nároku:<br>k k zmluve<br>obdobie do:<br>072018<br>rušenia súvisiace s v<br>06/71/ES Európskeho<br>mzdového nároku:<br>lade výsledkov<br>P<br>obdobie do:<br>082018  | parlamentu a Rady o<br>parlamentu a Rady o<br>mzdového nároku:<br>4200<br>poznámka:<br>gdfgdfg ysielaním zamestnancc<br>parlamentu a Rady o<br>suma pôvodného<br>mzdového nároku:<br>poznámka:                        | vysielani pracovníkov suma opravného mzdového nároku: 1200 v do, resp. zo zahraničia vysielaní pracovníkov suma opravného mzdového nároku:                                                      | úvislosti s uplatňovaním<br>dátum zúčtovania<br>doplatenej mzdy:<br>v súvislosti s uplatňovaním<br>dátum zúčtovania<br>doplatenej mzdy:    |                 |
| dôvod zmeny<br>1 - dodato<br>obdobie od:<br>062018<br>porušenie:<br>11 - Iné pou<br>Smernice S<br>dôvod zmeny<br>2 - na zákl<br>kontroly S<br>obdobie od:<br>082018<br>edostatok                                                                                                    | výský hizdových na<br>loG/71/ES Európskeho<br>mzdového nároku:<br>k k zmluve<br>obdobie do:<br>072018<br>rušenia súvisiace s v<br>loG/71/ES Európskeho<br>mzdového nároku:<br>ade výsledkov<br>P<br>obdobie do:<br>082018  | parlamentu a Rady o<br>parlamentu a Rady o<br>suma pôvodného<br>mzdového nároku:<br>4200<br>poznámka:<br>gdfgdfg<br>ysielaním zamestnancco<br>parlamentu a Rady o<br>suma pôvodného<br>mzdového nároku:<br>poznámka:  | vysielani do zahranida v s<br>vysielani pracovníkov<br>1200<br>v do, resp. zo zahraničia<br>vysielaní pracovníkov<br>suma opravného<br>mzdového nároku:                                         | úvislosti s uplatňovaním<br>: dátum zúčtovania<br>doplatenej mzdy:<br>dátum zúčtovania<br>dóplatenej mzdy:<br>dátum zúčtovania             |                 |

obr. 45

Na obrazovke sa v oddieli Zamestnanci nachádzajú tlačidlá:

- Pridať zamestnanca pre zaevidovanie porušení pre ďalšieho zamestnanca, po stlačení sa opätovne zobrazí okno (obr. 42), kde evidujete nedostatky zistené u ďalšieho zamestnanca.
- Editovať zamestnanca pre opravu, doplnenie už zaevidovaných údajov zamestnanca, po stlačení sa opätovne zobrazí okno zamestnanca s už zaevidovanými údajmi, ktoré je možné prepisovať
- Odstrániť zamestnanca pre výmaz už zaevidovaného zamestnanca a jeho porušení

Ďalej v oddieli Nedostatok môžete zaškrtnúť políčko príznak odpovede z SP, ak odpoveď z SP požadujete a príznak urgentného vybavenia, ak toto požadujete. Povinne musíte vybrať pobočku SP, čím určíte, ktorá pobočka SP bude vami zaevidovaný nedostatok môcť prehliadať a evidovať odpoveď, ak bola požadovaná.

Po vložení všetkých potrebných údajov stlačte tlačidlo Uložiť nad oddielom Zamestnávateľ. Systém vykoná kontrolu údajov a v prípade chybných údajov zobrazí chybovú hlášku. Vtedy musíte údaje opraviť a opäť stlačiť tlačidlo Uložiť. V prípade, že kontroly na vložené údaje prešli bez chyby, systém zobrazí okno, kde môžete k zaevidovanému podnetu priložiť dokumenty (obr. 46).

| Príloha | ✓ Zapísať                                                         | 🛇 Zrušiť |
|---------|-------------------------------------------------------------------|----------|
|         | Pred uložením nedostatku je možné priložiť zoskenované dokumenty. |          |
|         |                                                                   | Browse   |
|         | obr. 46                                                           |          |

Stlačením tlačidla Browse vyhľadajte uloženie dokumentu, ktorý chcete priložiť. Po priložení všetkých potrebných dokumentov stlačte tlačidlo Zapísať. Systém údaje uloží do db a na obrazovku vám zobrazí informáciu o úspešnom uložení spolu s číslom vygenerovaným pre túto evidenciu (obr. 47). Pre pokračovanie v evidencii kliknite na modrý text pokračovať v evidovaní, ktorý je umiestnený v zobrazenej informácii.

Zaevidovanie nového nedostatku prebehlo úspešne. Evidenčné číslo - **2019BL000000018** pokračovať v evidovaní

obr. 47

#### 2. RefIP – Odsúhlasenie zisteného nedostatku

Služba umožňuje vedúcemu zamestnancovi IP/NIP odsúhlasiť zaevidovaný nedostatok.

Po zvolení služby sa zobrazí obrazovka so zoznamom nedostatkov čakajúcich na odsúhlasenie (obr. 48). Každému vedúcemu zamestnancovi IP/NIP sa zobrazujú iba jemu príslušné nedostatky (príslušnosť podľa kraja IP).

|            |              | Odsúhlas         | enie zisteného nedostatku |            |                   |
|------------|--------------|------------------|---------------------------|------------|-------------------|
| Zoznam nee | dostatkov na | odsúhlasenie     |                           | Celkový    | počet záznamov: 1 |
| « < 1      | æ c          |                  | záznam: 1 - 1             |            | Strana: 1 / 1     |
| IČO        | Názov        | Číslo nedostatku | Dátum zaevidovania        | Referent   |                   |
| 40613901   | Test         | 2019BL000000018  | 25.09.2019                | g154187465 | 🗸 Detail          |

obr. 48

Zo zoznamu nedostatkov vyberte stlačením tlačidla Detail ten, ktorý chcete odsúhlasiť. Systém zobrazí zaevidovaný nedostatok aj s priloženými dokumentami, ktoré si môžete otvoriť. Takto zaevidovaný nedostatok nie je možné upravovať, je možné ho iba odsúhlasiť stlačením tlačidla Odsúhlasiť, alebo je možné sa vrátiť na predchádzajúcu obrazovku so zoznamom zaevidovaných nedostatkov stlačením tlačidla Zrušiť.

V prípade, že nedostatok odsúhlasíte, systém zobrazí opätovne obrazovku so zoznamom nedostatkov čakajúcich na odsúhlasenie, pričom vami práve odsúhlasený nedostatok už sa v zozname nebude nachádzať. Ak už nečaká žiadny nedostatok na vaše odsúhlasenie, systém vás o tomto informuje (obr. 49).

| Odsúhlasenie zisteného nedostatku                                   |                |              |  |                         |  |  |  |
|---------------------------------------------------------------------|----------------|--------------|--|-------------------------|--|--|--|
| Nenašiel sa žiadny nedostatok, ktorý by čakal na vaše odsúhlasenie. |                |              |  |                         |  |  |  |
|                                                                     |                |              |  |                         |  |  |  |
| oznam                                                               | nedostatkov na | odsúhlasenie |  | Celkový počet záznamov: |  |  |  |

obr. 49

#### 3. RefIP – Prezeranie nedostatku

Služba umožňuje zamestnancovi IP/NIP, vedúcemu zamestnancovi IP/NIP a aj supervízorovi NIP prezerať zaevidovaný nedostatok. Zamestnanec IP/NIP môže prezerať iba ním zaevidované nedostatky, vedúci zamestnanec IP/NIP môže prezerať všetky nedostatky zaevidované na príslušnom krajskom inšpektoráte vedúceho zamestnanca IP/NIP a supervízor NIP môže prehliadať všetky nedostatky.

Po zvolení služby sa zobrazí obrazovka s vyhľadávacími kritériami (obr. 50). Vyplňte vybrané vyhľadávacie kritériá a stlačte tlačidlo Vyhľadať.

| Vyhľadávacie kritériá |   |                     |   |
|-----------------------|---|---------------------|---|
| IČO zamestnávateľa:   |   | Číslo nedostatku:   |   |
| Dátum zaevidovania:   |   | Dátum odsúhlasenia: |   |
| DD.MM.RRRR            | 曲 | DD.MM.RRRR          | 苗 |

obr. 50

Systém vyhľadá príslušné nedostatky a zobrazí zoznam nájdených nedostatkov (obr. 50).

| Prezeranie zisteného nedostatku |                     |                    |                                   |               |             |                |  |  |
|---------------------------------|---------------------|--------------------|-----------------------------------|---------------|-------------|----------------|--|--|
|                                 |                     |                    |                                   |               |             |                |  |  |
|                                 | Vyhľadávacie krité  | riá                |                                   |               |             |                |  |  |
|                                 | IČO zamestnávateľa: |                    | Číslo nedostatku:                 |               |             |                |  |  |
|                                 | 40613901            |                    |                                   |               |             |                |  |  |
|                                 | Dátum zaevidovania: |                    | Dátum odsúhlasenia:               |               |             |                |  |  |
|                                 | DD.MM.RRRR          | 曲                  | DD.MM.RRRR                        | Ê             | Ē           |                |  |  |
|                                 | Stav:               |                    | Q Vyhľac                          | dať 🗂 Tyčisti | ť           |                |  |  |
|                                 |                     | ~                  |                                   |               | -           |                |  |  |
|                                 |                     |                    |                                   |               |             |                |  |  |
|                                 |                     |                    |                                   |               |             |                |  |  |
| Zoznam nedostatk                | ov                  |                    |                                   |               | Celkový poč | et záznamov: 1 |  |  |
| « c 1 > »                       |                     | zázn               | am: 1 - 1                         |               |             | Strana: 1 / 1  |  |  |
| IČO Názov                       | Číslo nedostatku    | Dátum zaevidovania | Stav                              | Referent      | Storno      |                |  |  |
| 40613901 Test                   | 2019BL000000018     | 25.09.2019         | čaká na pridelenie referentovi SP | g154187465    | NIE         | ✓ Detail       |  |  |

obr. 51

Pre prezeranie nedostatku stlačte tlačidlo Detail v príslušnom riadku nedostatku. Systém zobrazí zaevidovaný nedostatok aj s priloženými dokumentami. Údaje nie je možné prepisovať.

# 4. RefIP – Pridelenie zaevidovaného podnetu zamestnancovi IP/NIP

Služba umožňuje vedúcemu zamestnancovi IP/NIP prideliť podnet, ktorý zistili a zaevidovali referenti SP, zamestnancovi IP/NIP príslušnému k danému krajskému inšpektorátu resp. k NIP.

Po zvolení služby sa zobrazí obrazovka so zoznamom podnetov, ktoré sú príslušné danému vedúcemu zamestnancovi IP/NIP na pridelenie zamestnancovi IP/NIP (obr. 52).

| Pridelenie zaevidovaného podnetu zamestnancovi IP |                                                               |                   |                 |                    |               |  |  |
|---------------------------------------------------|---------------------------------------------------------------|-------------------|-----------------|--------------------|---------------|--|--|
|                                                   |                                                               |                   |                 |                    |               |  |  |
| Zoznam podne                                      | <b>Oznam podnetov na pridelenie</b> Celkový počet záznamov: 1 |                   |                 |                    |               |  |  |
| ec c 1 3 x                                        |                                                               |                   | záznam: 1 - 1   |                    | Strana: 1 / 1 |  |  |
| IČ                                                | IČO                                                           | Názov             | Číslo podnetu   | Dátum zaevidovania |               |  |  |
| 2088679164                                        | 40613992                                                      | Testovací ZEL sro | 201902000000011 | 28.06.2019         | ✓ Detail      |  |  |
|                                                   |                                                               |                   |                 |                    |               |  |  |

obr. 52

Pre výber podnetu stlačte tlačidlo Detail v príslušnom riadku. Systém zobrazí zaevidovaný podnet aj s priloženými dokumentami, ktoré si môžete otvoriť. Takto zaevidovaný podnet nie je možné upravovať, je možné ho iba prideliť zamestnancovi IP/NIP alebo zmeniť príslušnosť podnetu ku krajskému inšpektorátu resp. k NIP. Pre oba úkony stlačte tlačidlo Pridelenie. Systém zobrazí okno (obr. 53), kde môžete urobiť iba jeden z týchto úkonov:

- vyberiete z ponúkaného zoznamu referentov jedného referenta a stlačíte tlačidlo Prideliť
- vyberiete z ponúkaného zoznamu krajov jeden kraj IP resp. NIP a stlačíte tlačidlo Zmeniť kraj

| Pridelenie podnetu: 20190200                                            | 0000             | 0011 🛇 Zrušiť                                                                                |
|-------------------------------------------------------------------------|------------------|----------------------------------------------------------------------------------------------|
| Pre pridelenie podnetu zamestnancovi IP<br>Pre zmenu kraja vyplňte pole | vyplňt<br>nový l | e pole zamestnanec IP a stlačte tlačidlo Prideliť.<br>raj IP a stlačte tlačidlo Zmeniť kraj. |
| zamestnanec IP:                                                         |                  | novy kraj IP:                                                                                |
|                                                                         | ~                | ~                                                                                            |
| ✓ Prideliť                                                              |                  | 🗸 Zmeniť kraj                                                                                |
|                                                                         | obr              | 53                                                                                           |

001.55

Následne systém zobrazí opätovne obrazovku so zoznamom podnetov čakajúcich na pridelenie zamestnancovi IP/NIP, pričom vami práve pridelený podnet sa v zozname už nebude nachádzať.

#### 5. RefIP – Zaevidovanie odpovede na podnet

Služba umožňuje zamestnancovi IP/NIP a vedúcemu zamestnancovi IP/NIP zaevidovať odpoveď na podnet, ktorý zistili a zaevidovali referenti SP.

Po zvolení služby sa zobrazí obrazovka so zoznamom podnetov, ktoré vám (prihlásenému zamestnancovi IP/NIP) boli pridelené na zaevidovanie odpovede (obr. 54).

|             |                 | Zaev              | idovanie odpovede na po | odnet              |                           |
|-------------|-----------------|-------------------|-------------------------|--------------------|---------------------------|
| oznam podne | tov pre zaevido | vanie odpovede    |                         |                    | Celkový počet záznamov: 1 |
| « c 1 >     | 26              |                   | záznam: 1 - 1           |                    | Strana: 1 / 1             |
| IČ          | IČO             | Názov             | Číslo podnetu           | Dátum zaevidovania |                           |
| 2088679164  | 40613992        | Testovací ZEL sro | 20190200000005          | 26.06.2019         | ✓ Detail                  |
|             |                 |                   |                         |                    |                           |

obr. 54

Pre výber podnetu stlačte tlačidlo Detail v príslušnom riadku. Systém zobrazí zaevidovaný podnet (obr. 55). Takto zaevidovaný podnet je možné prepísať iba v poli "odpoveď overenia podozrenia" kde vyberáte z množiny ponúkaných odpovedí a ďalej môžete ešte vyplniť pole "odpoveď poznámka".

|                           |                              | Zaevidovanie                            | odpovede na podnet       |                                       |                   |              |
|---------------------------|------------------------------|-----------------------------------------|--------------------------|---------------------------------------|-------------------|--------------|
|                           |                              |                                         |                          |                                       | 🖬 Uloži           | ť 🛇 Zn       |
| amestnávateľ              |                              |                                         |                          |                                       |                   |              |
| z                         | ičo:                         | názov:                                  |                          |                                       |                   |              |
| 2088679164                | 40613992                     | Testovací ZEL sro                       |                          |                                       |                   |              |
| niesto podnikania:        |                              | ulica:                                  |                          | súp                                   | isné číslo: orien | tačné číslo: |
|                           |                              | J. Jiskru                               |                          | 3                                     | 65 3              |              |
| tát:                      |                              | obec:                                   |                          | psč                                   |                   |              |
|                           |                              | Lučenec                                 |                          | 9                                     | 8401              |              |
|                           |                              |                                         |                          |                                       |                   |              |
| - u zamestnanca nebola    | dodržaná minimálna mzda t    | i výška odmeny za prácu nie je v súla   | de so slovenskými právny | mi predpismi a právnymi predpismi Fi  | rónskej únie      |              |
|                           |                              | ji vyska odinený za práca nie je v sala | ac so slovenskynn pravny | na prespisia a provigita prespisia ze | i opskej unie     |              |
| odobie od:                | obdobie do:                  | poznámka:                               |                          |                                       |                   |              |
| 012019                    | 022019                       | 1                                       |                          |                                       |                   |              |
|                           |                              |                                         |                          |                                       |                   |              |
| odpoveď overenie podozren | nia:                         | odpoveď poznámka:                       |                          |                                       |                   |              |
| 1 - áno, podozrenie sa p  | otvrdilo                     | ~                                       |                          |                                       |                   |              |
|                           |                              |                                         |                          |                                       |                   |              |
|                           |                              |                                         |                          |                                       |                   |              |
|                           |                              |                                         |                          |                                       |                   |              |
| a conservation and        |                              |                                         |                          |                                       |                   |              |
| amestnancı                |                              |                                         |                          |                                       |                   |              |
|                           |                              |                                         |                          |                                       |                   |              |
| por. č. <b>1</b>          |                              |                                         |                          |                                       |                   |              |
| RC:                       | meno:                        | priezvisko:                             |                          | miesto výkonu práce:                  |                   |              |
| 8355197840                | meno                         | priezvis                                | ko                       |                                       |                   |              |
|                           |                              | Zisten                                  | é porušenia:             |                                       |                   |              |
| porušenie:                |                              |                                         |                          |                                       |                   |              |
| and the second second     | a la palacilla annostraiumui |                                         |                          |                                       |                   |              |
| I - zamestnane            | ec je nelegalne zamestnavany |                                         |                          |                                       |                   |              |
| obdobie od:               | obdobie do:                  | poznámka:                               |                          |                                       |                   |              |
| obdobie od:<br>012019     | obdobie do:<br>022019        | poznámka:                               |                          |                                       |                   |              |
| obdobie od:<br>012019     | obdobie do:<br>022019        | poznámka:                               |                          |                                       |                   |              |

obr. 55

1 - áno, podozrenie sa potvrdilo

Po vyplnení odpovede stlačte tlačidlo Uložiť. Systém zobrazí okno, kde môžete k zaevidovanému podnetu priložiť dokumenty (obr. 56). Stlačením tlačidla Browse vyhľadajte uloženie dokumentu, ktorý chcete priložiť. Po priložení všetkých potrebných dokumentov stlačte tlačidlo Zapísať. Systém údaje uloží do db a zobrazí opäť obrazovku so zoznamom podnetov čakajúcich na našu odpoveď, pričom vami práve zaevidovaná odpoveď sa už v zozname nebude nachádzať.

| Príloha | ✓ Zapísať                                                       | 🛇 Zrušiť |
|---------|-----------------------------------------------------------------|----------|
|         | Pred uložením odpovede je možné priložiť zoskenované dokumenty. |          |
|         |                                                                 | Browse   |

obr. 56

#### 6. RefIP – Odsúhlasenie zaevidovanej odpovede

Služba umožňuje vedúcemu zamestnancovi IP/NIP odsúhlasiť zaevidovanú odpoveď na zistený podnet.

Po zvolení služby sa zobrazí obrazovka so zoznamom odpovedí čakajúcich na odsúhlasenie (obr. 57). Každému vedúcemu zamestnancovi IP/NIP sa zobrazujú iba jemu príslušné odpovede (príslušnosť podľa kraja IP resp. NIP).

| Odsúhlasenie zaevidovanej odpovede na podnet |                                                     |                   |                 |                             |                    |               |
|----------------------------------------------|-----------------------------------------------------|-------------------|-----------------|-----------------------------|--------------------|---------------|
|                                              |                                                     |                   |                 |                             |                    |               |
| Zoznam odpo                                  | Celkový počet záznamo         Celkový počet záznamo |                   |                 |                             |                    |               |
| « c 1 > »                                    |                                                     |                   |                 | záznam: 1 - 2               |                    | Strana: 1 / 1 |
| IČ                                           | IČO                                                 | Názov             | Číslo podnetu   | Dátum zaevidovania odpovede | Odpoveď zaevidoval |               |
| 2088679164                                   | 40613992                                            | Testovací ZEL sro | 20190200000005  | 25.09.2019                  | g367452860         | ✓ Detail      |
| 2088679164                                   | 40613992                                            | Testovací ZEL sro | 201902000000009 | 25.09.2019                  | g367452860         | ✓ Detail      |
|                                              |                                                     |                   |                 |                             |                    |               |

obr. 57

Zo zoznamu odpovedí vyberte stlačením tlačidla Detail tú, ktorú chcete odsúhlasiť. Systém zobrazí zaevidovaný podnet aj s odpoveďou a s priloženými dokumentami, ktoré si môžete otvoriť. Takto zaevidovanú odpoveď nie je možné upravovať, je možné ju iba odsúhlasiť stlačením tlačidla Odsúhlasiť, alebo je možné sa vrátiť na predchádzajúcu obrazovku so zoznamom zaevidovaných odpovedí stlačením tlačidla Zrušiť.

V prípade, že odpoveď odsúhlasíte, systém zobrazí opätovne obrazovku so zoznamom odpovedí čakajúcich na odsúhlasenie, pričom vami práve odsúhlasená odpoveď sa už v zozname nebude nachádzať. Ak už nečaká žiadna odpoveď na vaše odsúhlasenie, systém vás o tomto informuje (obr. 58).

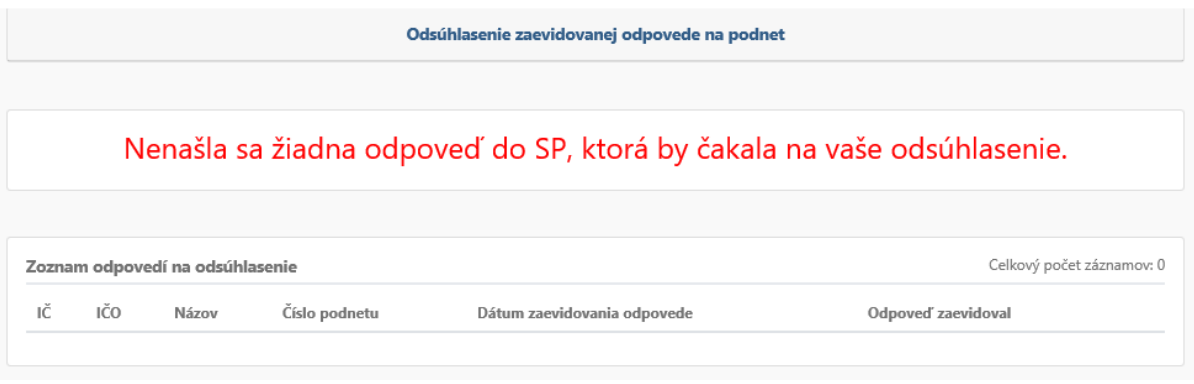

obr. 58

#### 7. RefIP – Prezeranie zisteného podnetu

Služba umožňuje zamestnancovi IP/NIP, vedúcemu zamestnancovi IP/NIP a aj supervízorovi NIP prezerať podnet zaevidovaný na strane SP.

Zamestnanec IP/NIP môže prezerať iba podnety, ktoré mu boli pridelené pre potrebu zaevidovania odpovede. Vedúci zamestnanec IP/NIP môže prezerať všetky podnety, ktoré boli pridelené zamestnancom IP/NIP prislúchajúcich k danému kraju IP resp. k NIP. Supervízor NIP môže prehliadať všetky podnety.

Po zvolení služby sa zobrazí obrazovka s vyhľadávacími kritériami (obr. 59). Vyplňte vybrané vyhľadávacie kritériá a stlačte tlačidlo Vyhľadať.

| Vyhľadávacie kritériá |   |                     |   |
|-----------------------|---|---------------------|---|
| IČ zamestnávateľa:    |   | IČO zamestnávateľa: |   |
| Dátum zaevidovania:   |   | Dátum odsúhlasenia: |   |
| DD.MM.RRRR            | 苗 | DD.MM.RRRR          | 苗 |

Systém vyhľadá príslušné podnety a zobrazí zoznam nájdených podnetov (obr. 60).

|            |          |                   |                 | Prezerani  | e podnetu     |                       |          |             |                |
|------------|----------|-------------------|-----------------|------------|---------------|-----------------------|----------|-------------|----------------|
|            |          |                   |                 |            |               |                       |          |             |                |
|            |          | Vyhľadávacie      | kritériá        |            |               |                       |          |             |                |
|            |          | IČ zamestnávateľa | :               |            | IČO zamestnáv | ateľa:                |          |             |                |
|            |          |                   |                 |            | 40613992      |                       |          |             |                |
|            |          | Dátum zaevidovan  | ia:             |            | Dátum odsúhla | isenia:               |          |             |                |
|            |          | DD.MM.RRRR 🗰      |                 |            | DD.MM.RRR     | R                     | 曲        |             |                |
|            |          | Číslo podnetu:    |                 |            |               | Q Vyhľadať            | Vyčistiť |             |                |
|            |          |                   |                 |            |               |                       |          |             |                |
|            |          |                   |                 |            |               |                       |          |             |                |
|            |          |                   |                 |            |               |                       |          |             |                |
| Zoznam pod | Inetov   |                   |                 |            |               |                       |          | Celkový poč | et záznamov: 5 |
| « c 1      | s s      |                   |                 | záznai     | m: 1 - 5      |                       |          |             | Strana: 1 / 1  |
| IČ         | IČO      | Názov             | Číslo podnetu   | Dátum o    | dsúhlasenia   | Stav                  |          | Storno      |                |
| 2088679164 | 40613992 | Testovací ZEL sro | 20190200000005  | 25.09.2019 | 1             | kompletne zaevidovaný |          | NIE         | ✓ Detail       |
| 2088679164 | 40613992 | Testovací ZEL sro | 201902000000006 | 26.06.2019 | )             | kompletne zaevidovaný |          | NIE         | 🛩 Detail       |
|            |          |                   |                 | obr        | . 60          |                       |          |             |                |

Pre prezeranie podnetu stlačte tlačidlo Detail v príslušnom riadku podnetu. Systém zobrazí zaevidovaný podnet aj s priloženými dokumentami. Údaje nie je možné prepisovať.